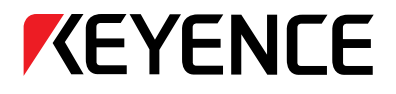

Hand-held Laser Barcode Reader

# **BL-N70** Series User's Manual

Read this manual before using the system in order to achieve maximum performance.

Keep this manual in a safe place after reading it so that it can be used at any time.

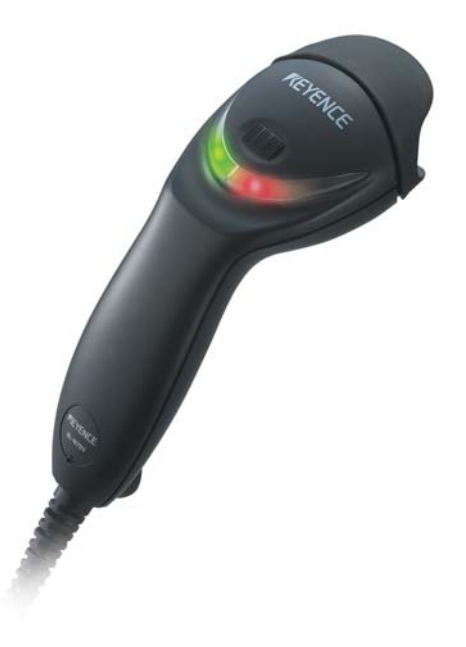

## Introduction

This manual contains information about procedures for handling, operations, warnings, and precautions about the "Hand-held Laser Barcode Reader BL-N70 Series". Be sure to read this section thoroughly before use. Keep this manual in a safe place for future reference.

#### • Symbols

The following symbols and conventions alert you to important messages. Be sure to read these messages carefully.

|  | Failure to follow instructions may lead to physical injury, such as electric shock or burns. |
|--|----------------------------------------------------------------------------------------------|
|--|----------------------------------------------------------------------------------------------|

Note Provides additional information on proper operations.

| Reference | Provides advanced and useful information for operation. |
|-----------|---------------------------------------------------------|
|-----------|---------------------------------------------------------|

Indicates reference pages in this or another manual.

#### General Cautions

- Do not modify the BL-N70 series, or use it in any way other than described in the specifications.
- When the BL-N70 series is used in combination with other devices, functions and performance may be degraded, depending on the operating conditions and surrounding environment.
- Do not use the BL-N70 series for the purpose of protecting the human body.

#### • Trademarks

• Windows Vista/XP/2000/98 are the registered trademarks of Microsoft Corporation, U.S.A.

#### • Safety Precautions on Laser Apparatus

The "Hand-held Laser Barcode Reader BL-N70 Series" employs a visible red semiconductor laser for its light source. This laser has a wavelength of 650 nm and is classified as a Class 1 laser under IEC60825-1 (Safety of laser products). Do not disassemble or modify the BL-N70 series.

| <b>CAUTION</b> specified herein may result in hazardous radiation exposure. Exposure to laser light may cause damage to eyes. |
|----------------------------------------------------------------------------------------------------|
|----------------------------------------------------------------------------------------------------|

| Item        | BL-N70 series         |
|-------------|-----------------------|
| Wavelength  | 650 nm                |
| Output      | 40 µW                 |
| Pulse width | 1.5 ms                |
| Class       | Class 1 (IEC 60825-1) |

| <ul> <li>Do not look directly into laser light or reflected laser light from a mirrored<br/>surface. Otherwise, eye injury may result. Laser light will not cause damage if<br/>it strikes exposed skin, but laser light should not deliberately be aimed<br/>towards a human body.</li> </ul> |
|----------------------------------------------------------------------------------------------------|
| <ul> <li>Do not disassemble the BL-N70 series. The BL-N70 series does not<br/>automatically stop emitting the laser when the reader is disassembled.<br/>Therefore, if someone disassembles the reader, he/she may be exposed to<br/>the laser beam and may suffer eye injury.</li> </ul>      |
| <ul> <li>Be sure to stop the laser emission before cleaning the portion of the laser<br/>scanner where laser light is generated and received (emitter/receiver).<br/>Otherwise, exposure to the laser may cause eye injury.</li> </ul>                                                         |
| <ul> <li>Be careful of the path of the laser beam.</li> <li>Be especially careful of reflected laser light from a mirrored surface.</li> <li>Do not use the BL-N70 series where the path of the laser beam is at the same height as that of the human eye.</li> </ul>                          |

## **Operating Precautions**

| Operations                                                                                                    |
|----------------------------------------------------------------------------------------------------|
| <ul> <li>Do not use a voltage other than 5V DC with the BL-N70 series. Doing so may<br/>lead to breakdown on the unit. When using the dedicated power sources BL-<br/>U1, BL-U2, or N-42 use a power supply within the appropriate range for each<br/>communication unit.</li> </ul>                                                                                        |
| <ul> <li>Be sure to turn the power off to devices attached to the BL-N70 series when<br/>you plug or unplug the cables. Failure to do so may cause damage to the BL-<br/>N70 series</li> </ul>                                                                                                    |
| <ul> <li>Do not disassemble or modify the BL-N70 series. Doing so may lead to<br/>breakdown on the unit</li> </ul>                                                                                                    |
| <ul> <li>Keep the cables away from high-tension cables or power sources. Otherwise,<br/>noise could cause malfunctions or accidents.</li> </ul>                                                                                                    |
| • The BL-N70 series passes the drop impact resistance test, but take care not to expose the unit to excessive shock.                                                                                                    |
| • Do not hold the BL-N70 series by its cable. The unit may become damaged.                                                                                                    |
| Cleaning                                                                                                    |
| <ul> <li>Do not allow water, oil, dust, or other foreign substance to stick to the laser<br/>emitter/receiver. This may cause read errors. When the BL-N70 series<br/>becomes dirty or stained, clean the surface using an eyeglass cleaning cloth<br/>or a soft cloth that has been dampened with a specialty cleaner for plastics<br/>that can handle acrylic.</li> </ul> |
| (Substances such as ethanol can make acrylics cloudy.)                                                                                                    |
| Operation Environment/Conditions     To use the BL-N70 series correctly and safely, avoid installing it in the following     locations. Failure to do so may cause fire, electric shock, damage, accidents, or                                                                                                    |
| malfunctions.                                                                                                    |
| <ul> <li>Locations where the BL-N70 series is exposed to direct sunlight</li> <li>Locations where the ambient temperature drops below 0°C or exceeds +40°C</li> </ul>                                                                                                    |
| <ul> <li>Locations where the ambient humidity goes outside of the range of 35 to 85%RH</li> <li>Locations where the temperature changes rapidly, causing condensation</li> <li>Locations where there are flammable or corresing gases</li> </ul>                                                                                                    |
| Locations where there is a large amount of airborne dust, salt, iron, and                                                                                                    |
| greasy fumes <ul> <li>Locations where the ambient lighting exceeds the regulation range</li> </ul>                                                                                                    |
| Locations where the unit may be directly subjected to vibration or impact                                                                                                    |
| <ul> <li>Locations where water, oil or chemicals may splash onto the unit</li> <li>Locations where a strong magnetic or electric field is generated.</li> </ul>                                                                                                    |
| Procedures during Malfunction                                                                                                    |
| Turn off the dedicated power source immediately in the following cases. Using the unit in abnormal conditions could cause fire, electric shock, or accidents. Contact your nearest KEYENCE office (listed at the end of the manual) for repair if :                                                                                                    |
| chemicals, debris, or liquids, including water, enter the BL-N70.     the BL N70 is demograd                                                                                                    |
| <ul> <li>smoke or abnormal odors are emitted from the BL-N70 series.</li> </ul>                                                                                                    |
| • For Obtaining the UL Certification                                                                                                    |
| Use the NEC Class 2 output power supply for UL application.                                                                                                    |

## Organization of the Manual

| 1 | Getting<br>Started                | This chapter explains the package contents, the names<br>and functions of each part, and the basic methods for<br>operation. | 1 |
|---|-----------------------------------|----------------------------------------------------------------------------------------------------|---|
| 2 | Connections                       | This chapter describes how to connect various BL-N70 series scanners.                                                        | 2 |
| 3 | Scanning<br>Barcodes              | This chapter describes reading data, the format for sending read data, and the connection interfaces.                        | 3 |
| 4 | Programming<br>BL-N70<br>Settings | This chapter describes how to change settings on the BL-N70 series.                                                          | 4 |
|   | Appendices                        | This chapter provides specifications, dimensions, settings, and information about replacing the communication cable.         |   |

## **Table of Contents**

| Introduction               |
|----------------------------|
| Safety Precautions1        |
| Operating Precautions      |
| Organization of the Manual |
| Table of Contents          |

### Chapter 1 Getting Started

| 1-1 | Package Contents                     | 1-2 |
|-----|--------------------------------------|-----|
| 1-2 | Identifying Part Names and Functions | 1-5 |
| 1-3 | Using Basic Operations               | 1-6 |
|     | Reading a barcode                    | 1-6 |

### **Chapter 2 Connections**

| 2-1 | Connecting the BL-N70VE  | 2-2 |
|-----|--------------------------|-----|
| 2-2 | Connecting the BL-N70UBE | 2-3 |
| 2-3 | Connecting the BL-N70RE  | 2-5 |
| 2-4 | Connecting the BL-N70RKE | 2-6 |

### Chapter 3 Scanning Barcodes

| 3-1 | Scanning                                                                                                    |
|-----|----------------------------------------------------------------------------------------------------|
| 3-2 | Trigger Modes                                                                                                    |
| 3-3 | Data Send Format.3-5Data format.3-5Inter character delay.3-6                                                                          |
| 3-4 | Interface Settings for RS-232C or Keyboard/USB 3-7<br>Keyboard/USB settings (BL-N70VE/UBE) 3-7<br>RS-232C settings (BL-N70RE/RKE) 3-7 |

## Chapter 4 Programming BL-N70 Settings

| 4-1  | Using Program Mode                                                                                                    |
|------|----------------------------------------------------------------------------------------------------|
| 4-2  | Starting and Ending Program Mode4-3Start / End Programming Mode4-3Initialize4-3                                                                                                    |
| 4-3  | Activating / Deactivating Barcode Symbologies4-4Symbology settings4-4UPC/EAN detailed settings4-6CODE128 detailed settings4-8CODE39 detailed settings4-9CODABAR detailed settings4-10ITF detailed settings4-11GS1 Databar Omnidirectional detailed settings4-12GS1 Databar Expanded detailed settings4-12 |
| 4-4  | Trigger Mode Settings 4-13                                                                                                    |
| 4-5  | Buzzer Settings                                                                                                    |
| 4-6  | Decode Settings4-15Decode Match Count settings4-15Duplicate Read Prevention settings4-16                                                                                                    |
| 4-7  | Digit Limit Function Settings 4-17                                                                                                    |
| 4-8  | Communication Data Format Settings4-20Data format4-20Inter character delay settings4-21                                                                                                    |
| 4-9  | Communication Interface Settings4-22Keyboard/USB settings4-22RS-232C settings4-22                                                                                                    |
| 4-10 | Decimal Program Code 4-24                                                                                                    |
| 4-11 | Symbology List                                                                                                    |

## Appendices

| A-1 | Specifications A-2                                                                                          |
|-----|----------------------------------------------------------------------------------------------------|
| A-2 | Dimensions                                                                                                  |
| A-3 | ASCII Code Table A-6                                                                                        |
| A-4 | Settings and the Factory Default Values. A-7<br>Barcode symbology settings. A-7<br>Operation settings. A-10 |
|     | Communication data format                                                                                   |
| A-5 | Replacing the Communication Cable A-14                                                                      |

# **Getting Started**

This chapter explains the package contents, the names and

| 1-1 | Package Contents1-2                     |
|-----|-----------------------------------------|
| 1-2 | Identifying Part Names and Functions1-5 |
| 1-3 | Using Basic Operations1-6               |

functions of each part, and the basic methods for operation.

## **1-1** Package Content

The BL-N70 series comes with the following items. Check that all of the items are included.

#### Hand-held Laser Barcode Reader BL-N70 Series

#### • BL-N70 unit

| Model     | Communication interface   |
|-----------|---------------------------|
| BL-N70VE  | Keyboard interface        |
| BL-N70UBE | USB interface             |
| BL-N70RE  | RS-232C interface         |
| BL-N70RKE | Keyence RS-232C interface |

♦BL-N70VE

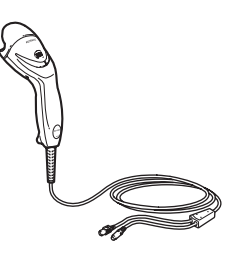

◆BL-N70UBE

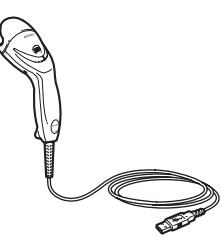

♦BL-N70RE

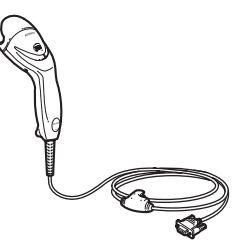

 AC adapter (BL-N70RE only)

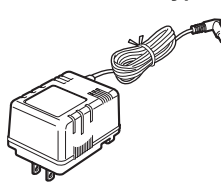

♦BL-N70RKE

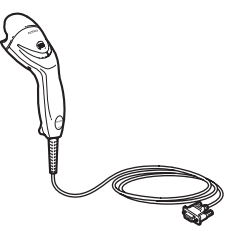

• User's Guide

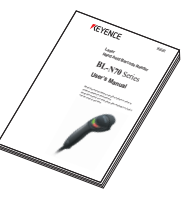

#### Optional

♦ OP-77470: Use this stand when placing the BL-N70 series on a table top.

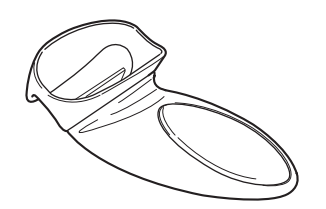

- Replacement cables
  - ♦ OP-77466: For BL-N70VE

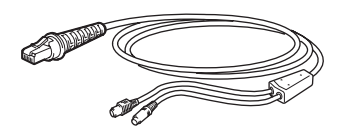

♦ OP-77467: For BL-N70UBE

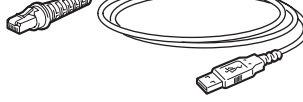

♦OP-77468: BL-N70RE

♦ OP-77469: For BL-N70RKE

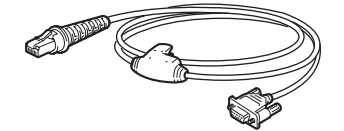

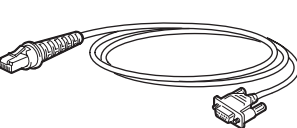

| Reference | For the procedure to replace the cable, see 🗍 "A-5 Replacing the Communication |
|-----------|--------------------------------------------------------------------------------|
|           | Cable" on page A-14.                                                           |

1

#### • Communication unit (for BL-N70RKE only)

| Model | Power supply Communication interface |                           |
|-------|--------------------------------------|---------------------------|
| BL-U1 | 100 to 240 V AC                      | Select RS-232C or RS-422A |
| BL-U2 | 24 V DC                              | RS-232C                   |
| N-42  | 24 V DC                              | RS-422A                   |

♦BL-U1

♦BL-U2

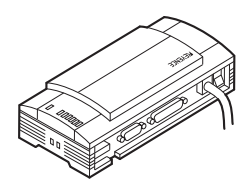

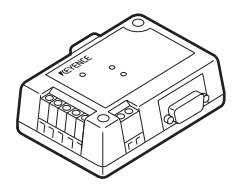

♦N-42

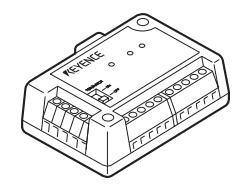

# **1-2** Identifying Part Names and Functions

This chapter describes names and jobs of each part of the BL-N70 series.

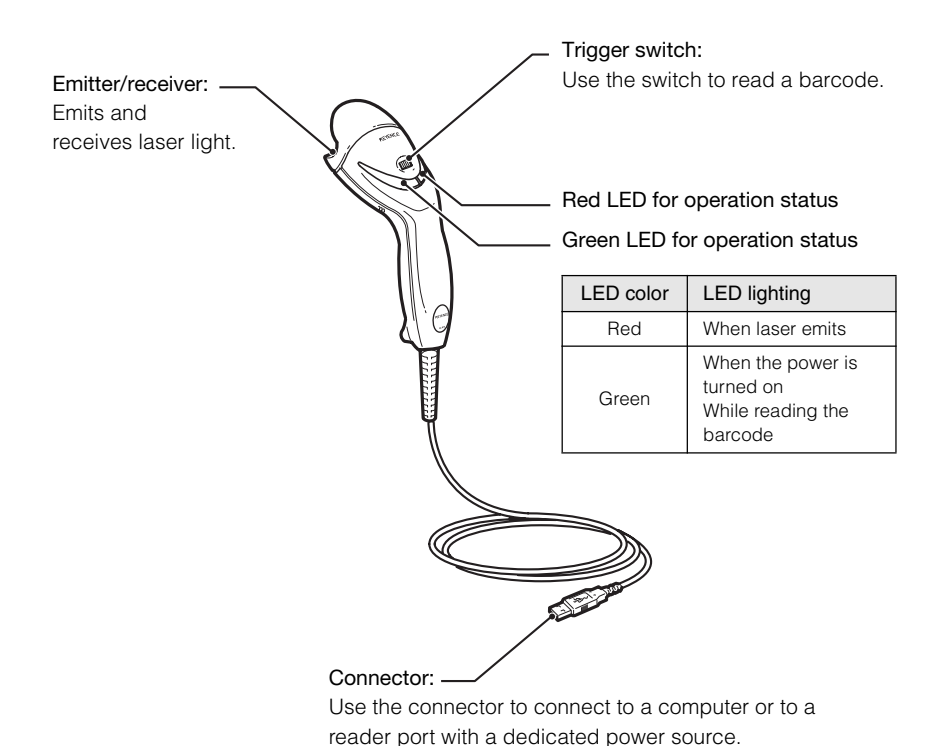

The shape of the connector is different for each model.

## **1-3** Using Basic Operations

This section explains basic methods for operating the barcode reader.

## Reading a barcode

Point the laser emitter/receiver towards the barcode and press the trigger switch about 100 mm (4") from the barcode.

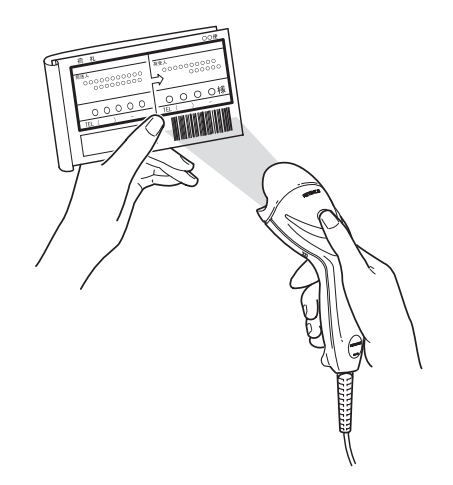

- The green status LED lights up when the barcode has been read correctly. A buzzer sounds after the reading is complete or after read data is sent.
   (The buzzer can be disabled. see ) page 4-14)
- Barcode data is sent to the connected computer or other device.

#### • Precautions for reading

Adjust the scan line so it completely covers the barcode from end to end.

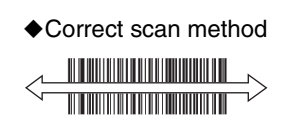

#### Incorrect scan method

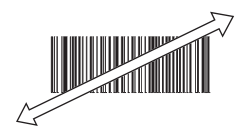

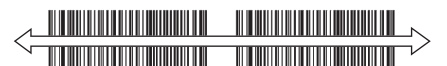

You cannot specify which barcode to read.

#### 2-1

# 2

## Connections

This chapter describes how to connect various BL-N70 series scanners.

| 2-1 | Connecting the BL-N70VE  | 2-2 |
|-----|--------------------------|-----|
| 2-2 | Connecting the BL-N70UBE | 2-3 |
| 2-3 | Connecting the BL-N70RE  | 2-5 |
| 2-4 | Connecting the BL-N70RKE | 2-6 |

# **2-1** Connecting the BL-N70V

Turn off main power to the PC before proceeding.

Power for the BL-N70VE will be supplied through the computer's keyboard receptacle. (BL-N70VE is compatible with PC's running Windows Vista, XP, 2000 or 98)

Connect the 6 pin Mini DIN plug (A) to the computer's Keyboard receptacle. Connect the 6-pin Mini DIN receptacle (B) to the plug from a Keyboard (if desired).

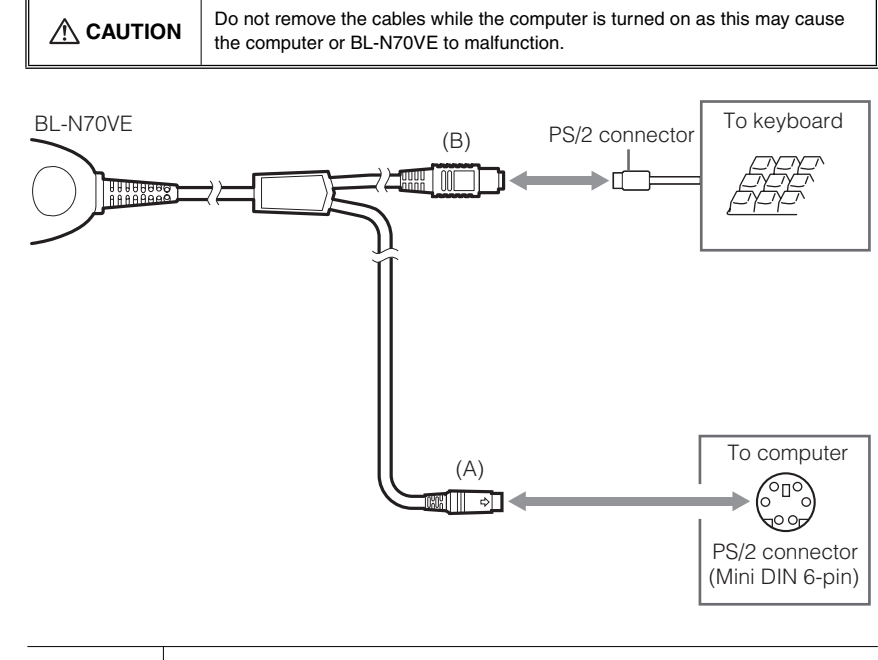

Reference

When connecting a keyboard connector plug to an AT connector, use a commercial AT to PS/2 keyboard conversion adapter for the connection.

#### Precautions when using the computer

- DO NOT USE THE KEYBOARD WHEN SCANNING BARCODES ! Typing while scanning barcodes will corrupt the data string.
- If the computer has multiple language settings, make sure that the input mode is set for half-width alphanumeric characters.
- The keyboard specifications can be selected (Dpage 3-7).

Connections

# **2-2** Connecting the BL-N70UBE

The BL-N70UBE connects to a PC's USB port, power is supplied through the USB port. (BL-N70UBE is compatible with PC's running Windows Vista, XP, 2000 or 98)

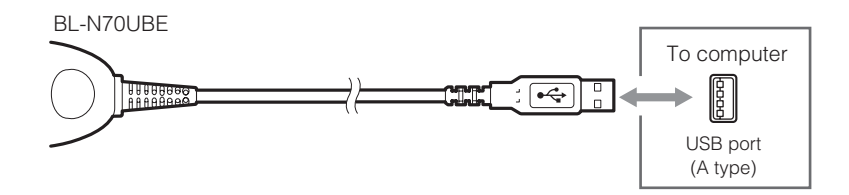

#### • Precautions when using the computer

- DO NOT USE THE KEYBOARD WHEN SCANNING BARCODES ! Typing while scanning barcodes will corrupt the data string.
- If the computer has multiple language settings, make sure that the input mode is set for half-width alphanumeric characters.
- The keyboard specifications can be selected ( page 3-7).

#### Installing the USB Driver

When BL-N70UBE is first connected to a computer running Windows 98, the USB driver installation screen appears. Install the driver by following the directions given on the screen. (This procedure is not necessary when using a computer running Windows Vista/XP/2000).

#### Note

Connect the barcode reader after turning on the computer to ensure that it is properly detected.

#### Procedure

- The "Add New Hardware Wizard" dialog appears and the message "This window searches for new drivers for: USB human interface device" is displayed. Click on the [Next] button.
- Z The message "What do you want Windows to do?" is displayed. Select [Search for the best driver for your device (Recommended).] and click on the [Next] button.

**3** Click on the [Next] button. "USB human interface device" is displayed and the message "Windows driver search for the device:" appears. Click on the [Next] button.

| Note | The CD-ROM (Windows) may be required at this point. |
|------|-----------------------------------------------------|
|------|-----------------------------------------------------|

4 Windows begins installing the driver. When installation is complete, the message "Windows has finished installing the software that your new hardware device requires." appears. Click on the [Finish] button.

# 2-3 Connecting the BL-N70RE

The BL-N70RE directly connects to the serial port (RS-232C D-sub 9-pin connector) of a DOS/V computer.

Supply power by using the included AC adapter.

| • Be sure to use the AC adapter provided with the device. Connecting to other power sources may cause damage.                   |
|----------------------------------------------------------------------------------------------------|
| <ul> <li>Supply the AC adapter with a power source of AC 120 V ±10%. Using other<br/>power sources may cause damage.</li> </ul> |

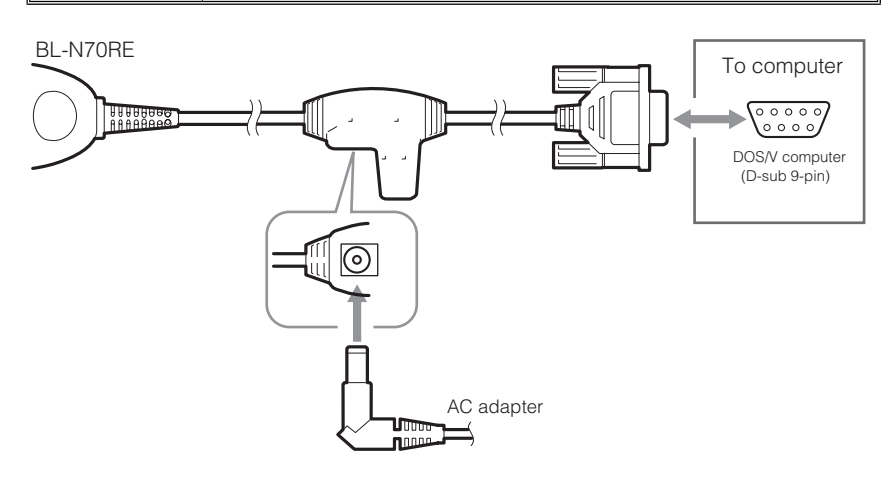

#### Connector pins for BL-N70RE

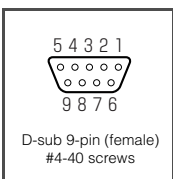

| Pin No. | Symbol   | Description          | Signal direction |
|---------|----------|----------------------|------------------|
| 2       | SD (TXD) | Sends data           | Output           |
| 3       | RD (RXD) | Receives data        | Input            |
| 4       | -        | N/C                  | -                |
| 5       | SG       | Signal ground        | -                |
| 6       | -        | N/C                  | -                |
| 7       | CS (CTS) | Ready to send data   | Input            |
| 8       | RS (RTS) | Request to send data | Output           |

#### • Communication Settings

The following values represent factory settings for the BL-N70RE. The settings can be changed ( $\square$  page 4-22). Make sure that the settings for BL-N70RE and the connected computer are the same.

- Baud rate : 9600 bit/s
- Data length : 7 bits
- Parity : Even
- Stop bit : 1 bits
- Communication protocol : No protocol

Connections

# 2-4 Connecting the BL-N70RKE

BL-N70RKE can be connected to the AutoID data controller DV-90 and to the dedicated communication units BL-U1, BL-U2, and N-42. These components have a regulated 5VDC power supply on Pin 9 of the D-sub connector.

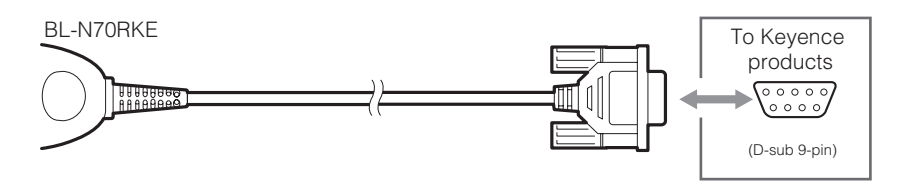

#### Connector pins for BL-N70RKE

|                    |   | Pin No. | Symbol   | Description                  | Signal direction |
|--------------------|---|---------|----------|------------------------------|------------------|
| 54321              | Ī | 2       | RD (RXD) | Receives data                | Input            |
|                    | Ī | 3       | SD (TXD) | Sends data                   | Output           |
| 9876               |   | 4       | -        | Does not make any connection | -                |
| aub 0 pip (famala) | Ī | 5       | SG       | Signal ground                | -                |
| #4-40 screws       | Ī | 6       | -        | Does not make any connection | -                |
|                    |   | 7       | RS (RTS) | Request to send data         | Output           |
|                    | Ī | 8       | CS (CTS) | Ready to send data           | Input            |
|                    |   | 9       | Vcc      | Inputs +5V DC power supply   | Input            |

Although it may be possible to connect the BL-N70RKE to external power supplies, it is not recommended. Applying more than 5VDC +/-5% may damage the scanner.

#### Communication Settings

The following values represent factory settings for the BL-N70RKE. The settings can be changed (Dpage 4-22). Make sure that the settings for BL-N70RKE and the connected equipment are the same.

- Baud rate : 9600 bit/s
- Data length : 7 bits
- Parity : Even
- Stop bit : 1 bits
- Communication protocol : No protocol

#### 3-1

# <u>3</u>

# **Scanning Barcodes**

This chapter describes reading data, the format for sending read data, and the connection interfaces.

| 3-1 | Scanning                                          |
|-----|---------------------------------------------------|
| 3-2 | Trigger Modes                                     |
| 3-3 | Data Send Format3-5                               |
| 3-4 | Interface Settings for RS-232C or Keyboard/USB3-7 |
|     |                                                   |

# 3-1 Scanning

The laser turns on when the trigger switch on the BL-N70 is pressed. While holding the trigger switch, bring the BL-N70 scanner towards the barcode to a distance that complies with the reading range characteristics on D page A-3. Ensure that the entire code fits within the scan line.

• Only shine the laser light on one barcode at a time. To enter two or more barcodes, read each barcode separately one after the other.

Note

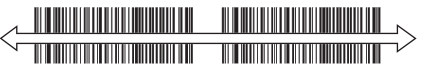

• Do not shine the laser light on the barcode label at an angle. The reader may not be able to read the barcode.

#### Trigger modes

There are three modes that can be used when pressing the trigger switch. Choose the most appropriate mode for the situation ( $\square$  page 3-4).

- Trigger switch mode Laser OFF until trigger is depressed. Barcodes scanned only while trigger is depressed
- Continuous emission mode Laser always ON. Barcodes scanned only while trigger is depressed
- Continuous reading mode Laser always ON. Barcodes always scanned. No trigger required.

#### Data Send Format

Read data is sent to the connected computer or other device.

- For the format of the sent data, see  $\square$  page 3-5.
- For information about the communication protocols when using BL-N70RE/RKE, see page 3-7.

#### Duplicate prevention function

When the laser light runs for a period of time, the reader may accidentally read the same barcode two or more times. This function will ignore the second reading and any later readings.

- Factory setting: 0.3 s (This value can be changed. Dpage 4-16)
- After a barcode had been read correctly, to read the same barcode again, either turn off the laser light temporarily or distance the barcode from the reading window for about one second to clear the reread prevention time.

#### Digit Limit Function

This function will only scan barcodes of a fixed number of characters. Any barcode with more or fewer characters will not be read and data will not be sent. By default, there are no limitations.

The two limit functions are:

- Limit All: Assigns a fixed limit to ALL symbologies (ITF, UPC, etc.)
- Limit individual: Assigns a fixed limit to selected symbologies.

#### Seven tone buzzer

• The buzzer that signals the completion of reading can be muted or set to seven different tones (D page 4-14).

The buzzer patterns change according to the following conditions.

- During reading : When reading is complete, the buzzer sounds once.
- During program mode : The buzzer sounds 1 to 3 times depending on the settings. During program mode, an error alarm sounds when a barcode other than the specified target code is read.

| Note | The buzzer used during program mode cannot be muted.  |
|------|-------------------------------------------------------|
| Note | i ne buzzer used during program mode cannot be muted. |

## 3-2 Trigger Modes

Select one of the following operation modes depending on the application.

#### • Trigger mode (Default)

Barcodes are read continuously while the trigger switch is pressed down.

- The laser will continue to emit for a set period of time after the trigger switch is released. During this time, press the trigger switch again to read a barcode. The laser will continue to emit for a set period of time starting from the point when the trigger switch is released.
- The factory default set time is 0.5 s. The setting can be changed (Dpage 4-13).
- Even if the trigger switch is pressed down, the laser light will automatically stop emitting if a barcode is not read for a period of time (about one minute).

#### Continuous emission mode

The laser normally stays lit. Press the trigger switch to read a barcode.

• This mode is effective when reading multiple barcodes.

#### • Continuous reading mode

The laser normally stays lit. When a barcode is recognized, it is automatically read.

## **3-3** Data Send Format

When a barcode is scanned, the data is sent to the host device (PC, DV-90, PLC, etc.) according to the following format:

Header, Symbology Identifier, Read Data and Terminator

If a barcode is unreadable, no data will be transmitted.

## Data format

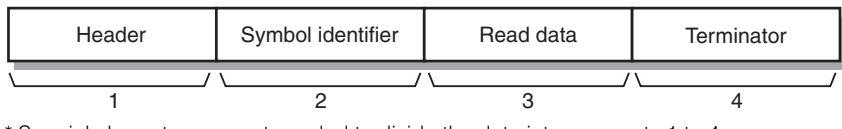

\* Special characters are not needed to divide the data into segments 1 to 4.

#### Factory default values

- Header : None
- Symbol identifier: None
- Terminator : [CR]

These settings can be changed (D page 4-20).

#### Details

#### 1 Header

A character can be added to indicate the start of data.

• This parameter can be set to None, [STX], or [TAB] (HT).

#### 2 Symbology identifier

A symbology identifier can be added to the barcode.

| Symbology | Data specifications            | Symbology identifier |
|-----------|--------------------------------|----------------------|
|           | No check digit                 | ]A0                  |
| CODE39    | Inspect check digit (Sent)     | ]A1                  |
|           | Inspect check digit (Not sent) | ]A3                  |
|           | No check digit                 | ]10                  |
| ITF       | Inspect check digit (Sent)     | ] 1                  |
|           | Inspect check digit (Not sent) | ]I2                  |
| CODABAR   | _                              | ]F1                  |

| Symbology   | Data specifications          | Symbology identifier |
|-------------|------------------------------|----------------------|
|             | UPC/EAN 13 digits            | ]E0                  |
|             | UPC/EAN 8 digits             | ]E4                  |
| UPC/EAN     | UPC-A 13 digit format        | ]E0                  |
|             | UPC-A 12 digit format        |                      |
|             | UPC-E                        | ]X0                  |
|             | No FNC1                      | ]C0                  |
| CODE128     | Has EAN-128                  | ]C1                  |
|             | Second digit of data is FNC1 | ]C2                  |
| CODE93      | -                            | ]G0                  |
| GS1 Databar | _                            | ]e0                  |

#### 3 Read data

These digits contain the read barcode data.

#### 4 Terminator

A character can be added to indicate the end of data.

• This parameter can be set to [CR], [CR][LF], [TAB], or [ETX].

Note

"None" is not an option. There must be a terminator.

### Inter character delay

The time between each character can be set to three levels for the data sent from the BL-N70 series to the computer ( $\square$  page 4-21).

If the processing speed on the computer is slow, set a longer value for the inter character delay. If the delay is not set long enough, the computer processing speed may fall behind and digits may be dropped from the data. Adjust the inter character delay so that data is received correctly from the reader.

## **3-4** Interface Settings for RS-232C or Keyboard/USB

## Keyboard/USB settings (BL-N70VE/UBE)

#### Localized settings

The keyboard specifications can be selected (Dpage 4-22).

BL-N70VE/UBE are compatible with the following languages for the keyboard.

- JAPANESE : Japanese specifications
- USA : American specifications

## RS-232C settings (BL-N70RE/RKE)

The RS-232C communication protocol can be set to no protocol, RTS/CTS, or ACK/NAK (Dpage 4-23).

#### No protocol

There is no procedure used for communication. Once the barcode is read, the data is sent in sequence.

#### • RTS/CTS

The CTS signal for RS-232C (RTS on the host side) can wait to send data by using the following methods.

- CTS signal off (Low) : Waits to send data.
- CTS signal on (High): Sends data.

Barcodes cannot be read while waiting to send data.

| Reference         • The RTS signal is normally set to "Always on (High)".           • The setting can be changed to "On only when sending data". |           | RTS signal for RS-232C                                                                                                    |
|----------------------------------------------------------------------------------------------------|-----------|----------------------------------------------------------------------------------------------------|
|                                                                                                    | Reference | <ul> <li>The RTS signal is normally set to "Always on (High)".</li> <li>The setting can be changed to "On only when sending data".</li> </ul> |

#### • ACK/NAK

The reader sends data between the host by using the following procedure.

- Read data is sent to the host from BL-N70RE/RKE.
   BL-N70RE/RKE waits for a response from the host. During this time, a new barcode cannot be scanned.
- 2 The response is sent from the host to BL-N70RE/RKE.
  - If ACK [06h] is received, data transmission has completed successfully, and the BL-N70 is ready to scan a new barcode.
  - If NAK [15h] is received, the BL-N70 resends the same data and waits for ACK [06h].

#### 4-1

4

# 4

## Programming BL-N70 Settings

Out of the box, the BL-N70 family of handheld barcode scanners is ready to read barcodes. However, your application may require modifications to the factory default settings to function or communicate properly. Changes to the BL-N70 family program settings are made by scanning the setup codes found in this chapter.

| 4-1  | Using Program Mode4-2                             |
|------|---------------------------------------------------|
| 4-2  | Starting and Ending Program Mode4-3               |
| 4-3  | Activating / Deactivating Barcode Symbologies 4-4 |
| 4-4  | Trigger Mode Settings4-13                         |
| 4-5  | Buzzer Settings 4-14                              |
| 4-6  | Decode Settings4-15                               |
| 4-7  | Digit Limit Function Settings 4-17                |
| 4-8  | Communication Data Format Settings 4-20           |
| 4-9  | Communication Interface Settings4-22              |
| 4-10 | Decimal Program Code4-24                          |
| 4-11 | Symbology List 4-25                               |

# 4-1 Using Program Mode

Program mode allows you to make changes to the BL-N70 family default settings. To initiate program mode, the Start / End Programming Mode barcode **must be the first code scanned after power-up**. If additional codes have been scanned, you must reset power to the scanner.

## Setting procedure

Use the following procedure to change the settings.

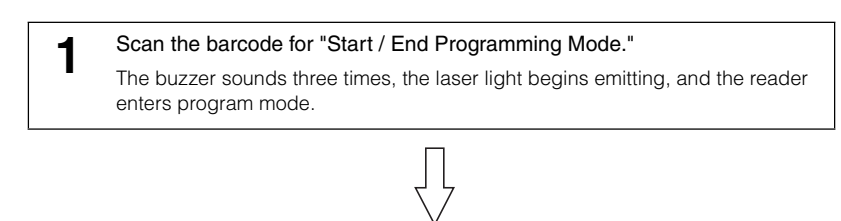

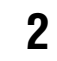

Scan all of the barcodes for items that you want to change.

To initialize the unit to factory settings, read the "Initialize" barcode.

3

To save the settings and return to RUN mode, read the barcode for "Start / End Programming Mode."

The buzzer sounds three times, the laser light stops emitting, and the reader exits program mode.

|      | <ul> <li>To enter program mode, the "Start / End Programming Mode" barcode must be<br/>read directly after turning on power to the reader. To perform normal reading<br/>operations, turn off and on the power to the BL-N70 series.</li> </ul>  |
|------|----------------------------------------------------------------------------------------------------|
| Note | <ul> <li>During program mode, an error alarm sounds when a barcode other a program<br/>barcode is read. Do not read a barcode other than a program barcode during<br/>program mode.</li> </ul>                                                   |
|      | <ul> <li>If a program barcode is not read for about one minute during program mode, a<br/>buzzer sounds three times, the set information is lost, and program mode ends.<br/>Restart the settings from the beginning to make changes.</li> </ul> |

# **4-2** Starting and Ending Program Mode

## Start / End Programming Mode

To start or end the settings, read the barcode for "Start / End Programming Mode."

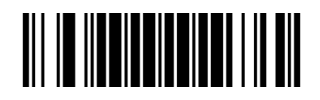

## Initialize

Read this barcode to return all of the settings to the factory defaults.

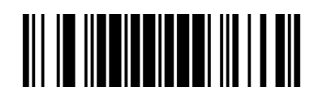

# **4-3** Activating / Deactivating Barcode Symbologies

Scan the desired barcodes in order to activate or deactivate certain symbologies. Settings surrounded by < > are factory default.

## Symbology settings

♦UPC/EAN < ON >♦CODE128 <ON>OFF ♦CODE39 OFF <ON> ♦ITF <ON>OFF 2of5 (Standard 2of5) 

OFF

<ON>

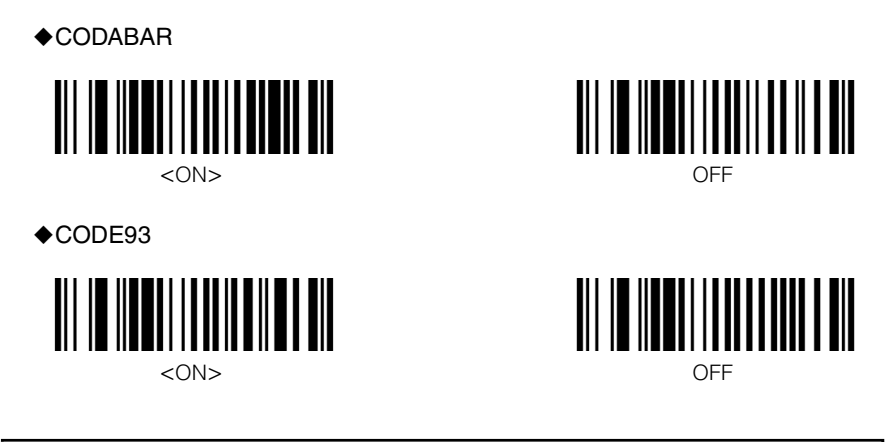

#### Settings for reading GS1 Databar

GS1 Databar has several formats. If you are using RSS, but are not sure which format, then enable (ON) all of the following formats below.

Supported GS1 Databar

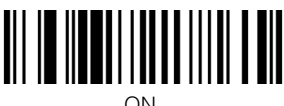

ON

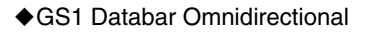

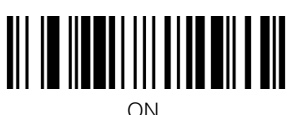

ON

♦GS1 Databar Limited

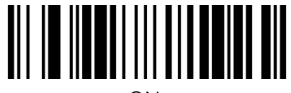

ON

♦GS1 Databar Expanded

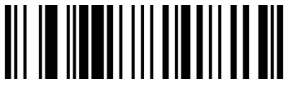

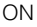

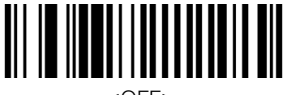

<OFF>

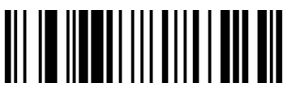

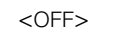

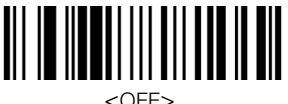

<UFF>

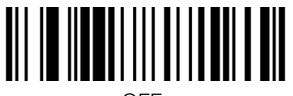

<sup>&</sup>lt;OFF>

## **UPC/EAN** detailed settings

♦UPC-A <0N> OFF Extend UPC-A to EAN-13 digit <ON>OFF Send UPC-A check digit <ON>OFF ♦UPC-E <ON> OFF Send UPC-E check digit <OFF> ON ◆Add the UPC-E system code "0" <OFF> ON

Δ

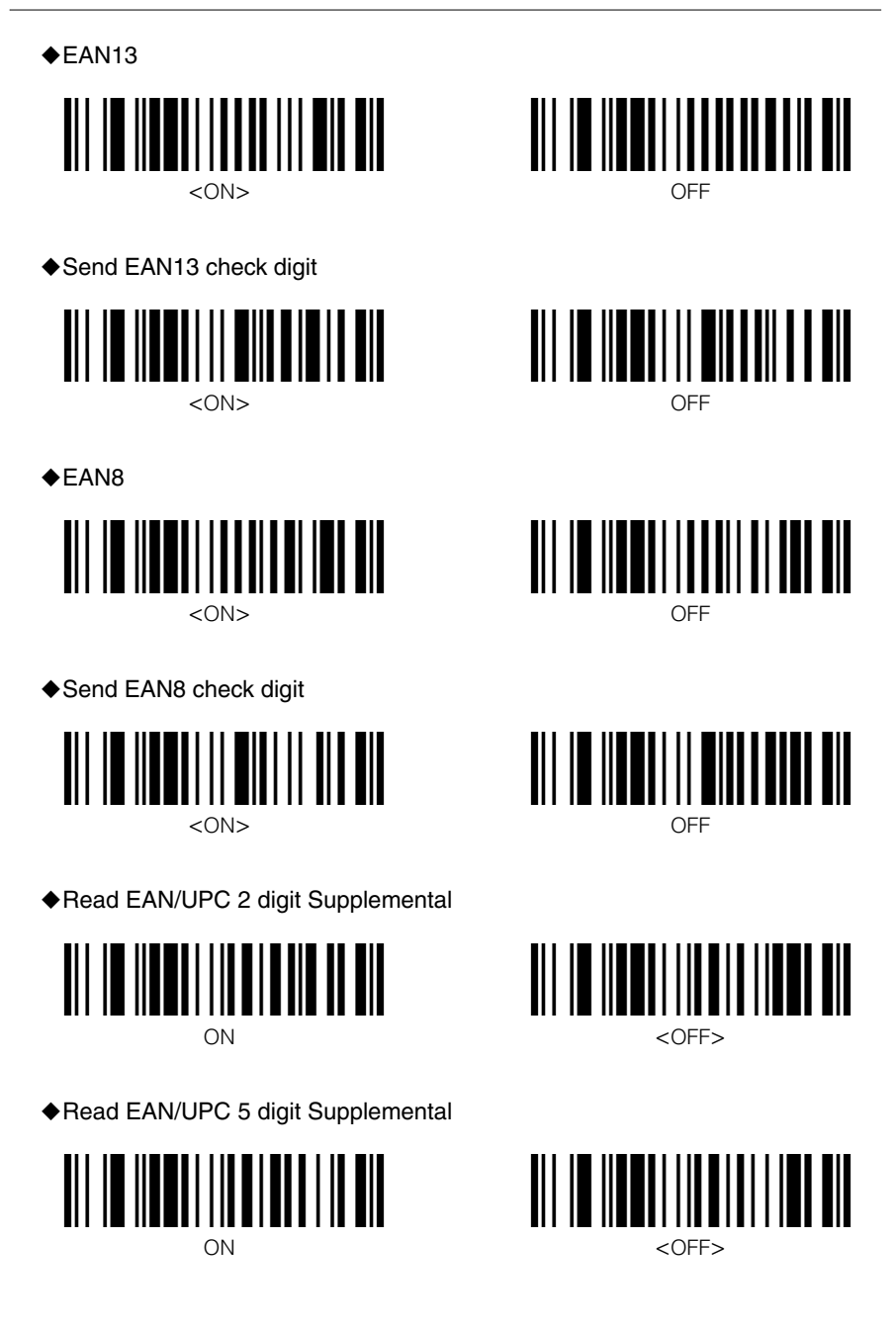

#### Read only EAN/UPC Supplemental

Standard EAN/UPC code cannot be read if this setting is turned on.

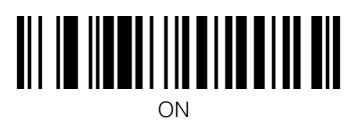

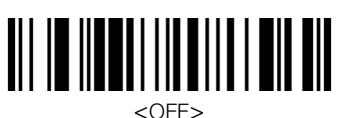

CODE128 detailed settings

♦EAN128

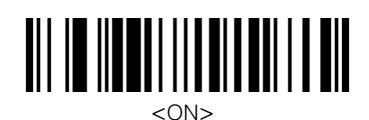

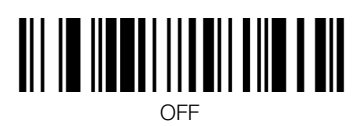

Send ]c1 symbology identifier

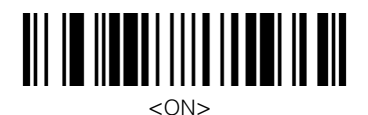

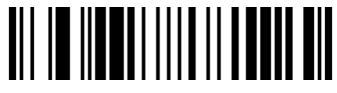

OFF

#### Group separator settings

When using BL-N70VE/UBE, set this parameter to [SPC] (space).

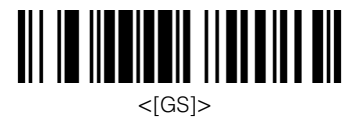

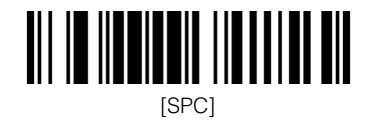
## **CODE39** detailed settings

Send start character and stop character

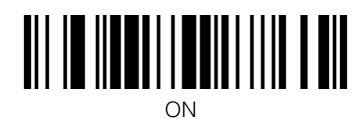

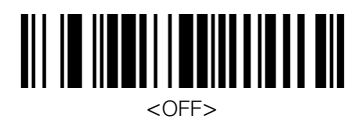

#### Check digit inspection

"Module 43" is used as the method to calculate the CODE39 check digit.

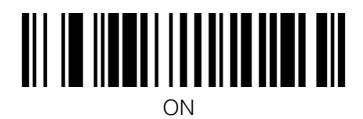

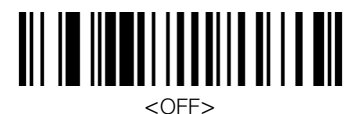

Send check digit

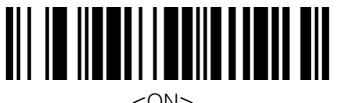

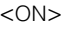

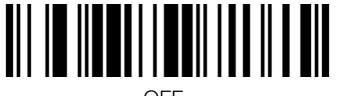

OFF

## **CODABAR** detailed settings

Send start character and stop character

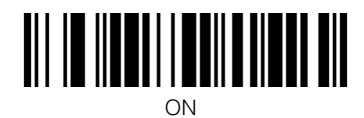

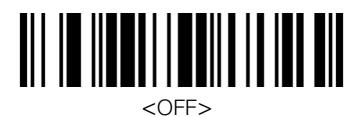

Uppercase or lowercase start character and stop character

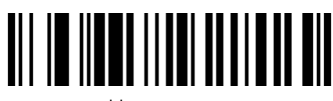

<Upper case>

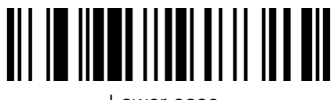

Lower case

#### Check digit inspection

"Module 16" is used as the method to calculate the CODABAR check digit.

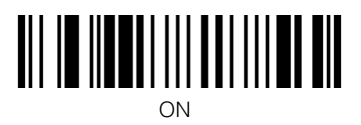

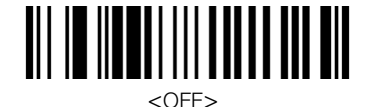

Send check digit

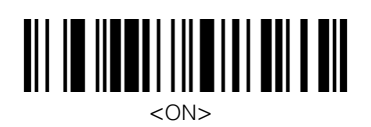

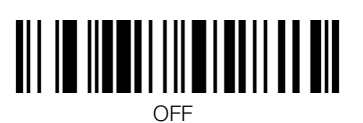

## **ITF** detailed settings

#### Check digit inspection

"Module 10/3" is used as the method to calculate the ITF check digit.

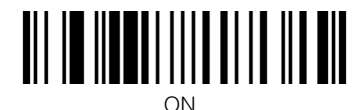

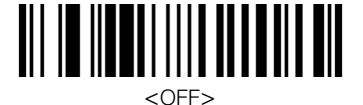

Send check digit

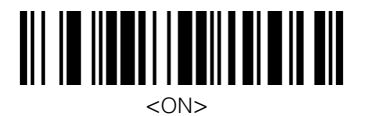

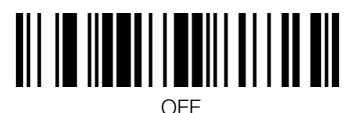

## GS1 Databar Omnidirectional detailed settings

Send check digit

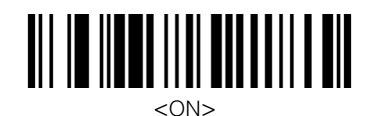

Send application identifier

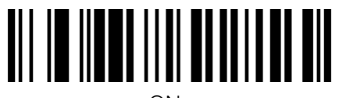

<ON>

Send symbology identifier

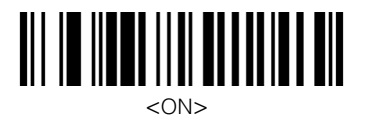

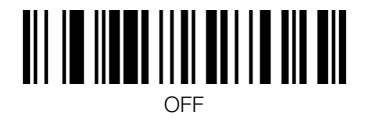

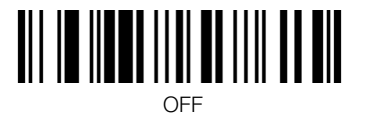

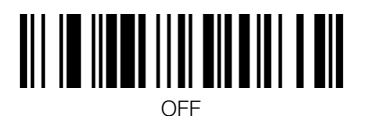

## **GS1** Databar Limited detailed settings

Send check digit

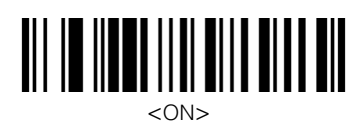

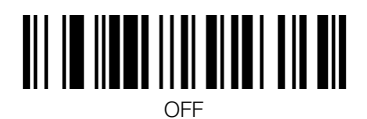

Send application identifier

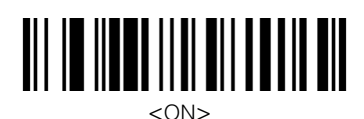

Send symbology identifier

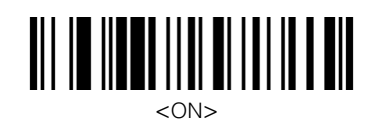

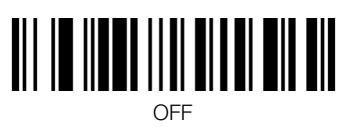

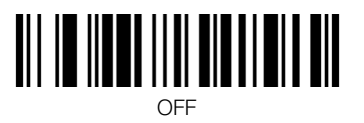

## GS1 Databar Expanded detailed settings

Send symbology identifier

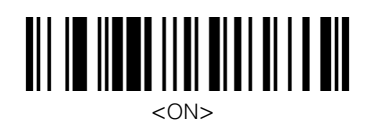

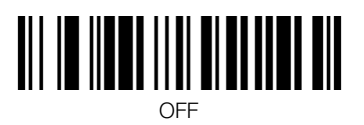

### Trigger switch mode

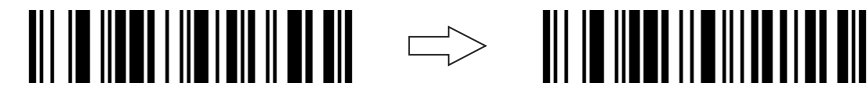

### ◆Setting the laser off time

After reading the "Trigger switch mode" barcode above, use the following method to set the laser off time setting.

• To set the time, read three barcodes for the decimal program code (D page 4-24). The time can be set between 500 and 15,000 ms in 100 ms intervals.

#### Example: To set the trigger off time to 3 seconds (3000 ms):

- 1. Read the "Laser off time setting" barcode.
- 2. Read the decimal program code "0." The buzzer sounds once.
- 3. Read the decimal program code "3." The buzzer sounds two times.
- 4. Read the decimal program code "0." The buzzer sounds three times.

#### Laser off time setting

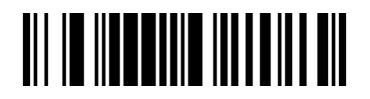

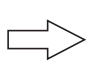

Read the decimal program codes (D page 4-24) three times

• Continuous emission mode

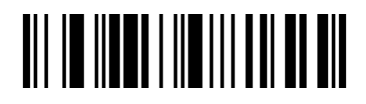

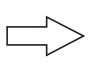

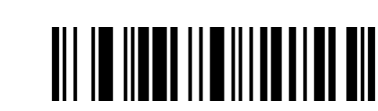

• Continuous reading mode

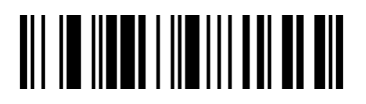

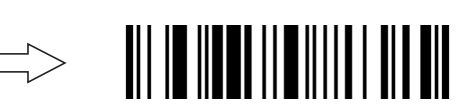

## Tone selection

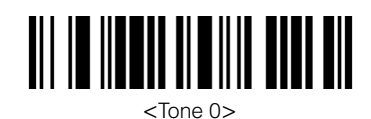

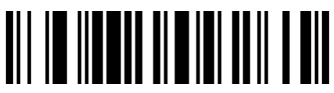

Tone 2

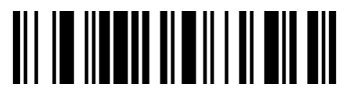

Tone 4

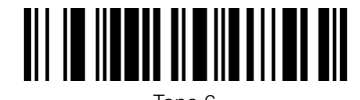

Tone 6

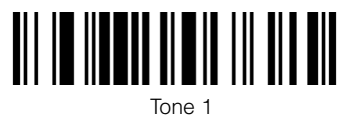

Tone 3

Tone 5

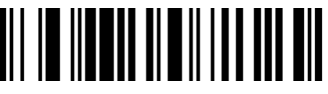

Buzzer Off

## **Buzzer timing**

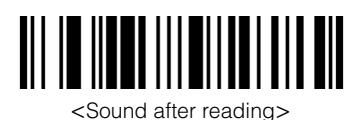

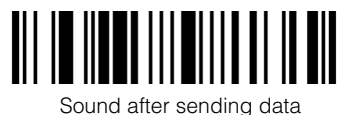

Δ

## **4-6** Decode Settings

## **Decode Match Count settings**

When the trigger is activated, the BL-N70 laser scans approximately 76 times per second. By default, the BL-N70 must decode a barcode 2 times within a trigger period before it is considered valid and data can be sent. If poor print quality, or other conditions are causing problems with decode reliability, try setting the Decode Match Count to a number higher than 2.

If your application requires more speed, you can set the Decode Match Count to 1.

For most applications, the default value of 2 is sufficiently fast and reliable and does not need to be changed.

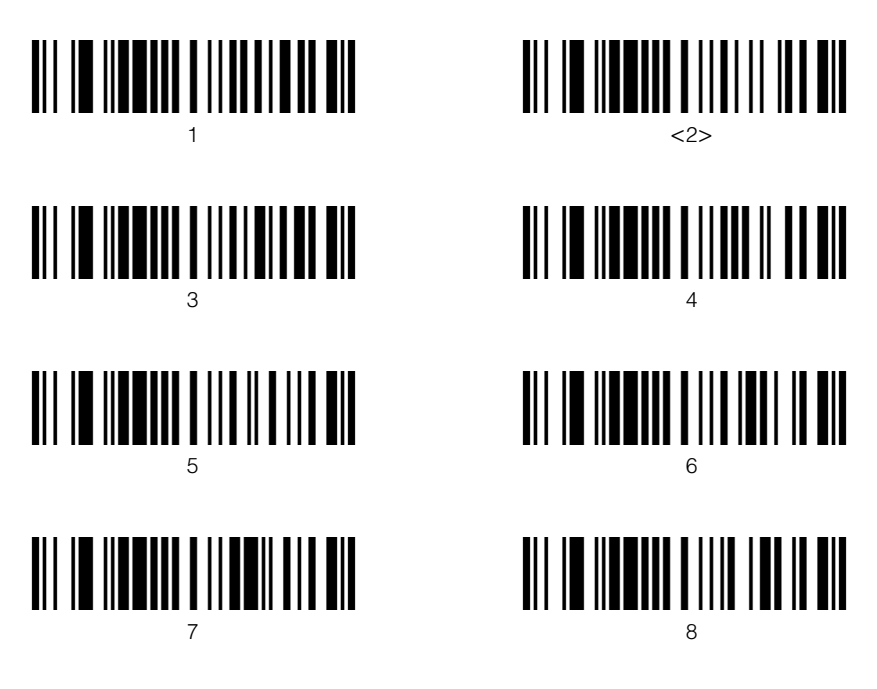

## **Duplicate Read Prevention settings**

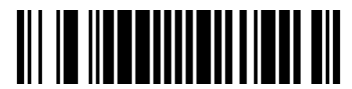

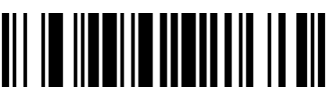

<Start duplicate read prevention time settings>

No reread prevention

After reading the "Start duplicate read prevention time settings" barcode above, read three barcodes for the decimal program code (D page 4-24) to set the time. The time can be set between 50 and 6350 ms in 50 ms intervals. (The factory default time is 300 ms.)

## Example: To set the reread prevention time to 1 second (1000 ms): 1000ms/50ms=20

- 1. Read the "Start reread prevention time settings" barcode.
- 2. Read the decimal program code "0." The buzzer sounds once.
- 3. Read the decimal program code "2." The buzzer sounds two times.
- 4. Read the decimal program code "0." The buzzer sounds three times.

## **4-7** Digit Limit Function Settings

The Digit Limit Function is useful if you are scanning barcodes with a certain number of digits n and want to ignore barcodes with more or fewer digits.

Depending on the application, the BL-N70 family offers two Digit Limit Options:

### LIMIT ALL

Applies to ALL enabled symbologies. All barcodes of length n characters, will be scanned. Any barcode with < > n characters will be ignored. To set the number of digits, scan three decimal barcodes from  $\Box$  page 4-24.

## LIMIT SELECT

Up to 7 different limits can be activated at the same time. For example, you can limit all ITF codes to 14 digits. At the same time, you can limit all Code 128 barcodes to 26 characters. All ITF codes <>14 digits are ignored. All Code128 codes <>26 digits will be ignored.

#### Conditions:

- Can set up to 7 total limits
- Can use multiple limits for same symbology:
  - example: Allow Code 39 barcodes of length 7 to 10 digits (4 limits used; 7, 8, 9, 10)
- Individual limits must be scanned in order, starting with limit #1 codes first, then #2 and so on. Do not jump around.

## Example 1: Read 10 digits for CODE39 and 14 digits for ITF Limit #1 settings

- 1. Read the "Limit #1 digit settings" barcode.
- 2. Read the decimal program codes "0," "1," and "0."
- 3. Read the "Limit #1 symbology settings" barcode.
- 4. Read the decimal program codes "0," "8," and "0."

#### Limit #2 settings

- 5. Read the "Limit #2 digit settings" barcode.
- 6. Read the decimal program codes "0," "1," and "4."
- 7. Read the "Limit #2 symbology settings" barcode.
- 8. Read the decimal program codes "0," "8," and "2."

## Example 2: Read only 8 to 10 digits for CODABAR. Limit #1 settings

- 1. Read the "Limit #1 digit settings" barcode.
- 2. Read the decimal program codes "0," "0," and "8."
- 3. Read the "Limit #1 Symbology settings" barcode.
- 4. Read the decimal program codes "0," "8," and "1."

#### Limit #2 settings

- 5. Read the "Limit #2 digit settings" barcode.
- 6. Read the decimal program codes "0," "0," and "9."
- 7. Read the "Limit #2 Symbology settings" barcode.
- 8. Read the decimal program codes "0," "8," and "1."

#### Limit #3 settings

- 9. Read the "Limit #2 digit settings" barcode.
- 10. Read the decimal program codes "0," "1," and "0."
- 11. Read the "Limit #2 Symbology settings" barcode.
- 12. Read the decimal program codes "0," "8," and "1."

### LIMIT ALL – settings

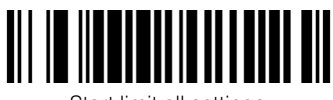

Start limit all settings

## • LIMIT SELECT – settings

Limit #1 settings

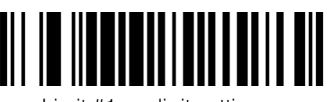

Limit #1 — digit settings

♦Limit #2 settings

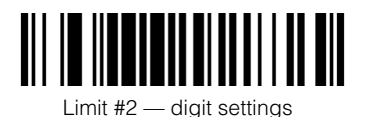

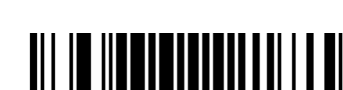

Read the decimal program codes  $(\Box)$  page 4-24) three times

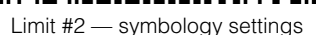

Limit #1 — symbology settings

#### Limit #3 settings

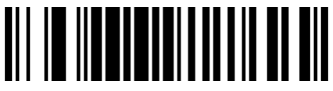

Limit #3 — digit settings

♦Limit #4 settings

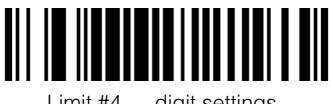

Limit #4 — digit settings

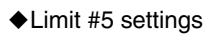

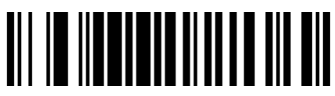

Limit #5 — digit settings

♦Limit #6 settings

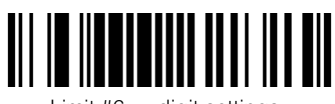

- Limit #6 digit settings
- ♦Limit #7 settings

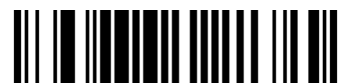

Limit #7 — digit settings

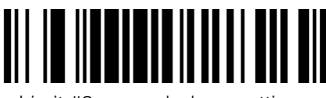

Limit #3 — symbology settings

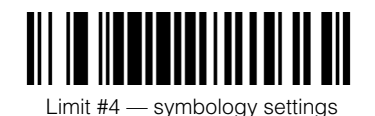

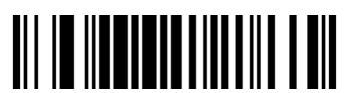

Limit #5 — symbology settings

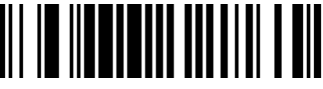

Limit #6 — symbology settings

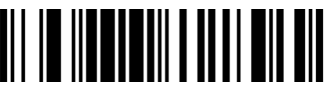

Limit #7 — symbology settings

## 4-8 Communication Data Format Settings

## Data format

### Header

To set the header to "None", set "STX disabled" and "TAB disabled."

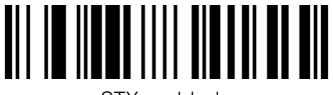

STX enabled

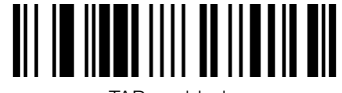

TAB enabled

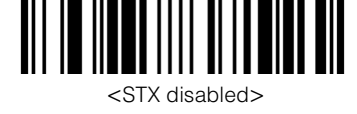

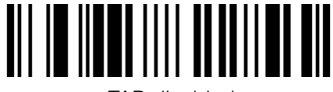

<TAB disabled>

## • Symbol identifier

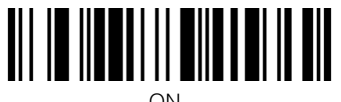

ON

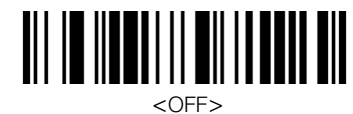

## Terminator

To set CR + LF, set both "CR enabled" and "LF enabled." Do not set two or more options to "enabled" except to set the CR + LF combination mentioned above.

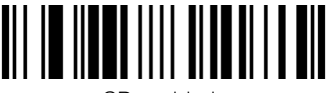

<CR enabled>

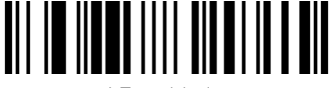

LF enabled

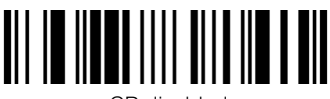

CR disabled

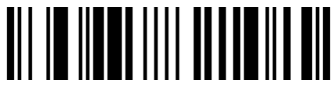

<LF disabled>

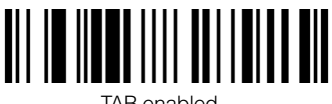

TAB enabled

ETX enabled

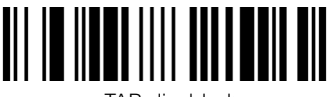

<TAB disabled>

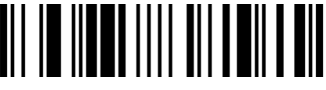

<ETX disabled>

## Inter character delay settings

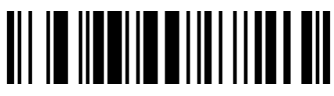

<1 ms>

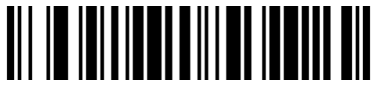

25 ms

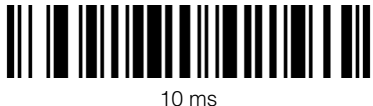

## 4-9 Communication Interface Settings

## Keyboard/USB settings

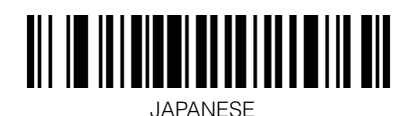

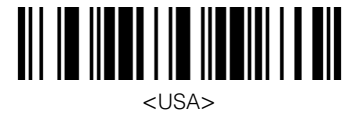

## **RS-232C** settings

Baud rate

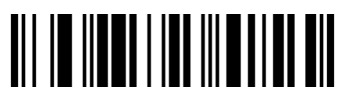

38400 bit/s

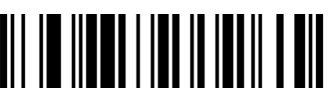

<9600 bit/s>

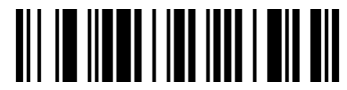

2400 bit/s

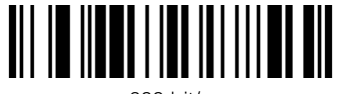

600 bit/s

Data length

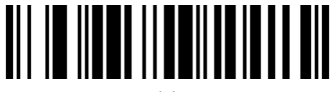

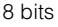

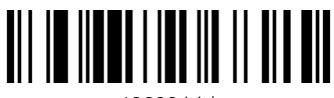

19200 bit/s

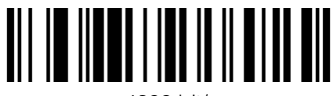

4800 bit/s

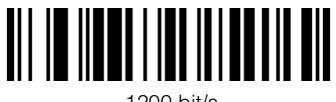

1200 bit/s

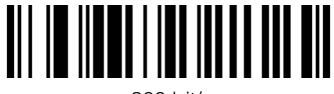

300 bit/s

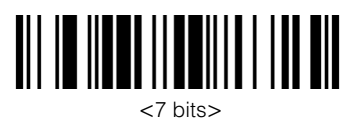

Stop bit length

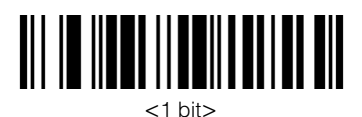

Parity check

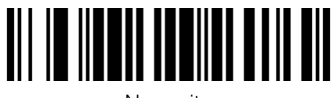

No parity

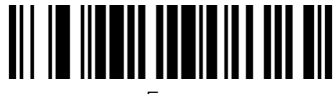

<Even>

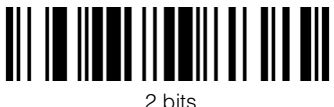

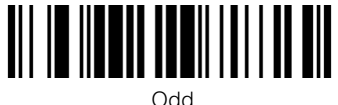

### Communication protocol

To set the header to no protocol, set "RTS/CTS disabled" and "ACK/NAK disabled."

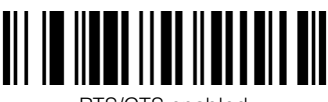

RTS/CTS enabled

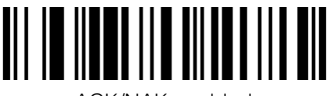

ACK/NAK enabled

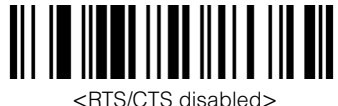

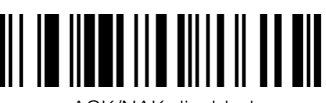

<ACK/NAK disabled>

## 4-10 Decimal Program Code

Use these barcodes to set the laser off time for trigger switch operation mode (D page 4-13), reread prevention time

(D page 4-16), the number of digits for the limit read digits function, and when setting the code type (D page 4-17).

After reading the barcode to start the settings for each parameter, scan three numbers to perform the setting.

- Read the first decimal program code
  The buzzer sounds once.
- Read the second decimal program code : The buzzer sounds twice.
- Read the third decimal program code : The buzzer sounds three times.

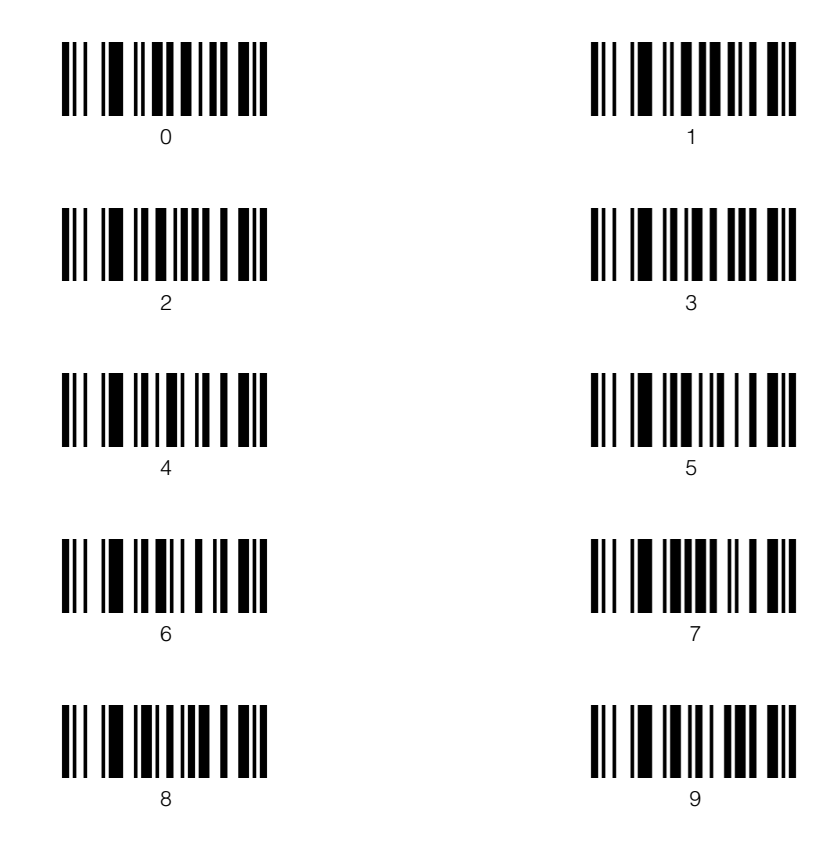

## 4-11 Symbology List

Use these codes when setting the individual limits for the digit limit function ( $\square$  page 4-17).

| Code type                                                                                                    | Setting value |
|----------------------------------------------------------------------------------------------------|---------------|
| UPC-A                                                                                                    | 004           |
| UPC-E                                                                                                    | 002           |
| EAN-8 digits                                                                                                    | 003           |
| EAN-13 digits                                                                                                    | 005           |
| CODE39                                                                                                    | 080           |
| CODABAR                                                                                                    | 081           |
| ITF                                                                                                    | 082           |
| CODE128                                                                                                    | 083           |
| CODE93                                                                                                    | 084           |
| GS1 Databar Omnidirectional<br>GS1 Databar Stacked<br>GS1 Databar Stacked Omnidirectional<br>GS1 Databar Truncated | 101           |
| GS1 Databar Limited                                                                                                | 102           |
| GS1 Databar Expanded                                                                                               | 103           |

4

МЕМО

# Appendices

## **Appendices**

This chapter provides the specifications, the dimensions, the list of settings, and information about replacing the communication cable.

| <b>A-1</b> | SpecificationsA-2                          |
|------------|--------------------------------------------|
| A-2        | DimensionsA-4                              |
| A-3        | ASCII Code TableA-6                        |
| <b>A-4</b> | Settings and the Factory Default ValuesA-7 |
| A-5        | Replacing the Communication CableA-14      |

## • General specifications

| Model                            |                         | BL-N70VE                                                                                                    | BL-N70UBE           | BL-N70RE         | BL-N70RKE                                            |  |
|----------------------------------|-------------------------|----------------------------------------------------------------------------------------------------|---------------------|------------------|------------------------------------------------------|--|
| Interface                        |                         | Keyboard<br>interface                                                                                                    | USB                 | RS-232C          | RS-232C*<br>For connection<br>to Keyence<br>products |  |
|                                  | Connector shape         | Mini DIN 6-pin                                                                                                    | USB (A type)        | D-Sub 9-         | oin (male)                                           |  |
| Light source                     |                         | Visible light semiconductor laser (Wavelength 650 nm)                                                                                                    |                     |                  |                                                      |  |
|                                  | Output                  |                                                                                                    | 40                  | μW               |                                                      |  |
|                                  | Pulse width             |                                                                                                    | 1.5                 | ms               |                                                      |  |
|                                  | Class                   |                                                                                                    | Class 1 (IE         | C 60825-1)       |                                                      |  |
| Reading dista                    | ance                    | See the                                                                                                    | e characteristic r  | ange for reading | below.                                               |  |
| Reading widt                     | h                       | See the                                                                                                    | e characteristic r  | ange for reading | below.                                               |  |
| Minimum reso                     | olution                 |                                                                                                    | 0.125 mr            | n or more        |                                                      |  |
| PCS                              |                         |                                                                                                    | 0.35 or more        |                  |                                                      |  |
| Scan rate                        |                         | 72 scans per second                                                                                                    |                     |                  |                                                      |  |
| Supported code                   |                         | UPC(A,E)/EAN, CODE39, CODE128/EAN128, CODABAH,<br>CODE93, ITF, 2of5, GS1 Databar Omnidirectional,<br>GS1 Databar Truncated, GS1 Databar Stacked,<br>GS1 Databar Stacked Omnidirectional, GS1 Databar Limited,<br>GS1 Databar Expanded, GS1 Databar Expanded Stacked |                     |                  |                                                      |  |
| Number of di                     | gits for reading        | 3 to 40 d                                                                                                    | digits (80 digits v | vith CODE128: C  | ODE C)                                               |  |
| _ ·                              | Ambient light           | 4800 lx                                                                                                    |                     |                  |                                                      |  |
| Environ-<br>mental<br>resistance | Ambient<br>temperature  | 0 to 40 °C (32 to 104° F)                                                                                                    |                     |                  |                                                      |  |
| roolotarioo                      | Ambient humidity        |                                                                                                    | 35 to 85% RH (N     | lo condensation) | 1                                                    |  |
|                                  | Operating<br>atmosphere | No dust or corrosive gas                                                                                                    |                     |                  |                                                      |  |
| Rating                           | Power supply<br>voltage | 5 V DC ±5%                                                                                                    |                     |                  |                                                      |  |
|                                  | Current consumption     |                                                                                                    | 200 mA or less      |                  |                                                      |  |
| EMI                              |                         | EN55022 Class B                                                                                                    |                     |                  |                                                      |  |
| Weight                           |                         |                                                                                                    | Approx              | . 101 g          |                                                      |  |

\* An AC adapter is included for BL-N70RE. The power supply voltage for the included AC adapter is 125 V AC ±10% (6 VA). BL-N70RE does not comply with the requirements on CE Marking.

## Interface specifications USB

| USB version         | Ver 1.1                         |
|---------------------|---------------------------------|
| Compliant OS        | Windows 98, 2000, XP, Vista     |
| Format of sent data | Same as data sent from keyboard |

#### ♦Keyboard

Compliant languages

106 Japanese, 101 English

\* Keyboard input cannot be accepted while reading the barcode

#### ♦RS-232C

| Synchronization method | Start-stop synchronization                           |
|------------------------|------------------------------------------------------|
| Transmission code      | ASCII code                                           |
| Baud rate              | 300, 600, 1200, 2400, 4800, 9600, 19200, 38400 bit/s |
| Data length            | 7/8 bit                                              |
| Parity check           | None/Even/Odd                                        |
| Stop bit               | 1/2 bit                                              |

### • Reading range characteristics (typical)

|           |           | (units: m        | m)               |
|-----------|-----------|------------------|------------------|
| Code type | Code type | Narrow bar width | Reading distance |
| А         | CODE39    | 0.125            | 53               |
| В         | CODE39    | 0.19             | 83               |
| С         | CODE39    | 0.25             | 104              |
| D         | CODE39    | 0.66             | 178              |

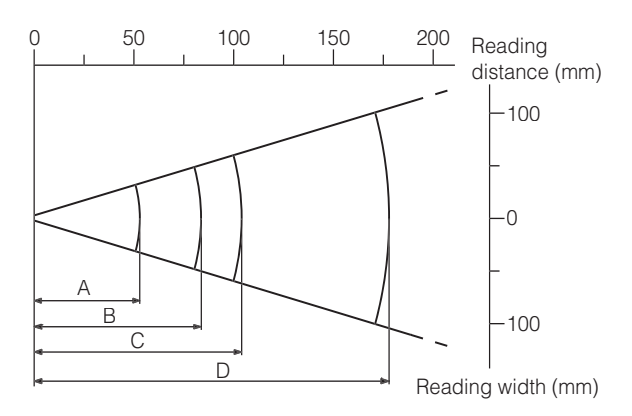

#### Measurement condition

- Measured using the Keyence standard barcode
- Ratio of narrow bar to wide bar = 1:2.5
- Skew : 15<sup>°</sup>
- Pitch : 0°
- Tilt : 0°

Appendices

A-2 Dimensions

### BL-N70 Series

(units: mm)

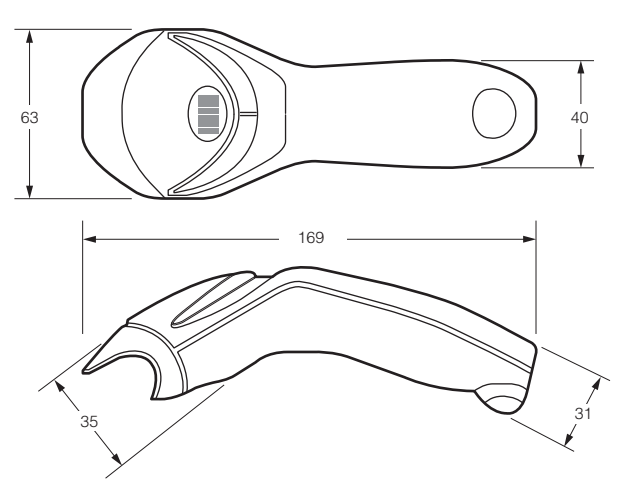

• AC adapter

(units: mm)

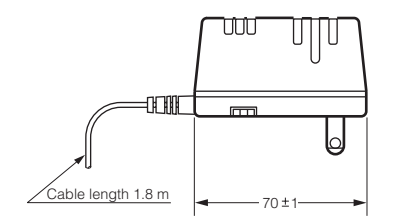

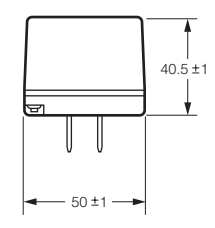

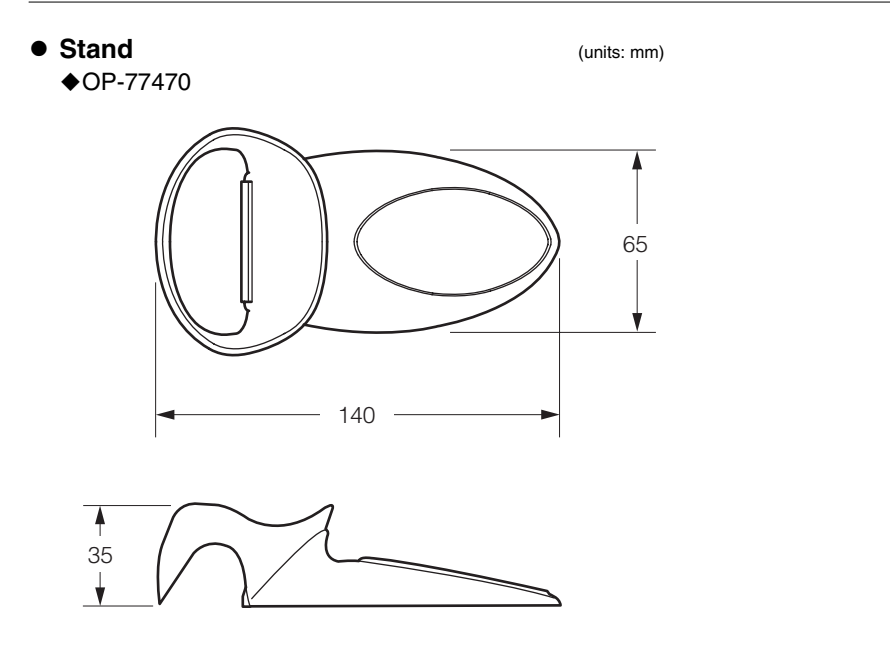

Replacement cables
 OP-77466

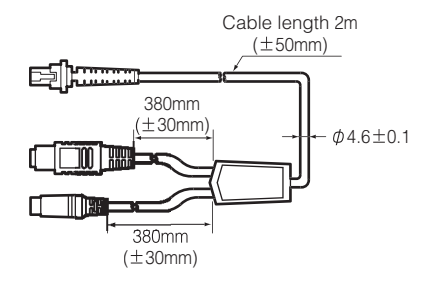

♦OP-77467

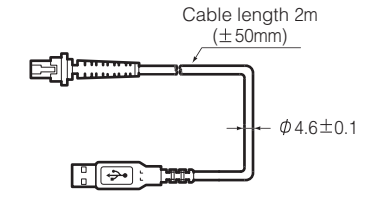

♦OP-77468

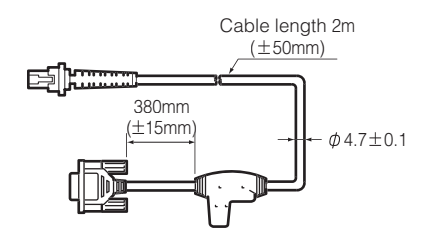

♦OP-77469

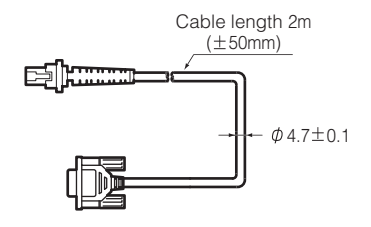

A-3 ASCII Code Table

|          |         |                 | First 4 bits |      |      |      |      |      |      |      |
|----------|---------|-----------------|--------------|------|------|------|------|------|------|------|
|          | ⊦<br>de | lexa-<br>ecimal | 0            | 1    | 2    | 3    | 4    | 5    | 6    | 7    |
|          |         | Binary          | 0000         | 0001 | 0010 | 0011 | 0100 | 0101 | 0110 | 0111 |
|          | 0       | 0000            |              | DLE  | (SP) | Ρ    | 0    | Р    |      | р    |
|          | 1       | 0001            | SOH          | DC1  | i    | Ø    | А    | Q    | а    | q    |
|          | 2       | 0010            | STX          | DC2  | 19   | R    | В    | R    | b    | r    |
|          | 3       | 0011            | ETX          | DC3  | #    | S    | С    | S    | с    | s    |
|          | 4       | 0100            | EOT          | DC4  | \$   | Т    | D    | Т    | d    | t    |
|          | 5       | 0101            | ENQ          | NAK  | %    | U    | E    | U    | е    | u    |
|          | 6       | 0110            | ACK          | SYN  | &    | V    | F    | V    | f    | v    |
| Las      | 7       | 0111            | BEL          | ETB  | ,    | W    | G    | W    | g    | w    |
| t 4 bits | 8       | 1000            | BS           | CAN  | (    | Х    | Т    | Х    | h    | х    |
| 0        | 9       | 1001            | ΗT           | EM   | )    | Y    | Ι    | Y    | i    | У    |
|          | A       | 1010            | LF           | SUB  | :    | Z    | J    | Z    | j    | Z    |
|          | В       | 1011            | HM           | ESC  | ;    | [    | К    | [    | k    | {    |
|          | С       | 1100            | CL           | FS   | <    | ¥    | L    | ١    | -    | _    |
|          | D       | 1101            | CR           | GS   | =    | ]    | М    | ]    | m    | }    |
|          | E       | 1110            | SO           | RS   | >    | ^    | Ν    | ^    | n    | ~    |
|          | F       | 1111            | SI           | US   | ?    | _    | 0    | _    | 0    | del  |

## A-4 Settings and the Factory Default Values

## Barcode symbology settings

| Highlighted items indicate factory defaults. |                 |  |
|----------------------------------------------|-----------------|--|
| Setting item                                 | Setting content |  |
| UPC/EAN                                      | ON (Enabled)    |  |
|                                              | OFF (Disabled)  |  |
| CODABAR                                      | ON (Enabled)    |  |
|                                              | OFF (Disabled)  |  |
| CODE39                                       | ON (Enabled)    |  |
|                                              | OFF (Disabled)  |  |
| ITF                                          | ON (Enabled)    |  |
|                                              | OFF (Disabled)  |  |
| 2of5                                         | ON (Enabled)    |  |
| (Standard 2of5)                              | OFF (Disabled)  |  |
| CODE93                                       | ON (Enabled)    |  |
|                                              | OFF (Disabled)  |  |
| CODE128                                      | ON (Enabled)    |  |
|                                              | OFF (Disabled)  |  |
| GS1 Databar Omnidirectional                  | ON (Enabled)    |  |
|                                              | OFF (Disabled)  |  |
| GS1 Databar Limited                          | ON (Enabled)    |  |
|                                              | OFF (Disabled)  |  |
| GS1 Databar Expanded                         | ON (Enabled)    |  |
|                                              | OFF (Disabled)  |  |

Appendices

### • Detailed symbology settings

| Setting item |                            | Setting content                          |
|--------------|----------------------------|------------------------------------------|
| UPC/EAN      | EAN13                      | ON (Enabled)                             |
|              |                            | OFF (Disabled)                           |
|              | EAN8                       | ON (Enabled)                             |
|              |                            | OFF (Disabled)                           |
|              | UPC-A                      | ON (Enabled)                             |
|              |                            | OFF (Disabled)                           |
|              | UPC-E                      | ON (Enabled)                             |
|              |                            | OFF (Disabled)                           |
|              | Extended UPC-A             | Send 12 digits                           |
|              |                            | Send 13 digits                           |
|              | UPC-E settings             | System code 0 omitted                    |
|              |                            | System code 0 added                      |
|              | Handling                   | 2 digit add-on enabled                   |
|              | Supplementals              | 2 digit add-on disabled                  |
|              |                            | 5 digit add-on enabled                   |
|              |                            | 5 digit add-on disabled                  |
|              | Reading the                | ON (Enabled)                             |
|              | Supplemental<br>codes only | OFF (Disabled)                           |
|              | Check digit                | Send the UPC-A check digit               |
|              |                            | Do not send the UPC-A check digit        |
|              |                            | Send the UPC-E check digit               |
|              |                            | Do not send the UPC-E check digit        |
|              |                            | Send the EAN 8 digit check digit         |
|              |                            | Do not send the EAN 8 digit check digit  |
|              |                            | Send the EAN 13 digit check digit        |
|              |                            | Do not send the EAN 13 digit check digit |
| CODE128      | EAN128                     | ON (Enabled)                             |
| (EAN128)     |                            | OFF (Disabled)                           |
|              | Sending ]c1                | Send                                     |
|              |                            | Do not send                              |
|              | Group separator            | [GS]                                     |
|              |                            | [SPC]                                    |

| Setting item    |                                        | Setting content |
|-----------------|----------------------------------------|-----------------|
| CODE39          | Start/stop                             | ON (Enabled)    |
|                 | character<br>transmission              | OFF (Disabled)  |
|                 | Check digit                            | ON (Enabled)    |
|                 | inspection                             | OFF (Disabled)  |
|                 | Check digit                            | ON (Enabled)    |
|                 | transmission                           | OFF (Disabled)  |
| CODABAR         | Start/stop                             | ON (Enabled)    |
|                 | character<br>transmission              | OFF (Disabled)  |
|                 | Start/stop                             | Lower case      |
|                 | character<br>lower case/<br>upper case | Upper case      |
|                 | Check digit                            | MOD16 enabled   |
|                 | inspection                             | MOD16 disabled  |
|                 | Check digit<br>transmission            | ON (Enabled)    |
|                 |                                        | OFF (Disabled)  |
| ITF             | Check digit<br>inspection              | ON (Enabled)    |
|                 |                                        | OFF (Disabled)  |
|                 | Check digit<br>transmission            | ON (Enabled)    |
|                 |                                        | OFF (Disabled)  |
| GS1 Databar     | Check digit<br>transmission            | ON (Enabled)    |
| Omnidirectional |                                        | OFF (Disabled)  |
|                 | Application<br>identifier              | Send            |
|                 |                                        | Do not send     |
|                 | Symbology                              | Send            |
|                 | Identifier                             | Do not send     |
| GS1 Databar     | Check digit                            | ON (Enabled)    |
| Limited         | transmission                           | OFF (Disabled)  |
|                 | Application                            | Send            |
|                 | Identifier                             | Do not send     |
|                 | Symbology                              | Send            |
|                 | laentifier                             | Do not send     |
| GS1 Databar     | Symbology                              | Send            |
| ⊨xpanded        | identifier                             | Do not send     |

## **Operation settings**

| Setting item                  |                  | Setting content                                                  |
|-------------------------------|------------------|------------------------------------------------------------------|
| Trigger switch operation mode |                  | Trigger switch mode                                              |
|                               |                  | Continuous emission mode                                         |
|                               |                  | Continuous reading mode                                          |
|                               | Laser off time   | 500 ms to 15000 ms (100 ms increments)<br>Factory Default 500 ms |
| Buzzer                        | Tone selection   | Tone 0                                                           |
|                               |                  | Tone 1                                                           |
|                               |                  | Tone 2                                                           |
|                               |                  | Tone 3                                                           |
|                               |                  | Tone 4                                                           |
|                               |                  | Tone 5                                                           |
|                               |                  | Tone 6                                                           |
|                               |                  | No buzzer tone                                                   |
|                               | Buzzer timing    | After reading                                                    |
|                               |                  | After sending data                                               |
| Frequency of ma               | atching readings | 1 time                                                           |
|                               |                  | 2 times                                                          |
|                               |                  | 3 times                                                          |
|                               |                  | 4 times                                                          |
|                               |                  | 5 times                                                          |
|                               |                  | 6 times                                                          |
|                               |                  | 7 times                                                          |
|                               |                  | 8 times                                                          |
| Reread prevention time        |                  | 500 ms to 6350 ms (50 ms increments)<br>Factory Default 300 ms   |
|                               | Reread           | Set                                                              |
| prevention time<br>settings   |                  | Do not set                                                       |

| Setting item             |                    | Setting content                                    |
|--------------------------|--------------------|----------------------------------------------------|
| Function to<br>limit the | Limit all settings | Disabled                                           |
|                          |                    | Enabled                                            |
| digits for               |                    | Limited digits (003 to 099)                        |
| reading                  | Limit block 1      | Digits (003 to 099)                                |
|                          |                    | Code types<br>(002 to 005, 080 to 084, 101 to 103) |
|                          | Limit block 2      | Digits (003 to 099)                                |
|                          |                    | Code types<br>(002 to 005, 080 to 084, 101 to 103) |
|                          | Limit block 3      | Digits (003 to 099)                                |
|                          |                    | Code types<br>(002 to 005, 080 to 084, 101 to 103) |
|                          | Limit block 4      | Digits (003 to 099)                                |
|                          |                    | Code types<br>(002 to 005, 080 to 084, 101 to 103) |
|                          | Limit block 5      | Digits (003 to 099)                                |
|                          |                    | Code types<br>(002 to 005, 080 to 084, 101 to 103) |
|                          | Limit block 6      | Digits (003 to 099)                                |
|                          |                    | Code types<br>(002 to 005, 080 to 084, 101 to 103) |
|                          | Limit block 7      | Digits (003 to 099)                                |
|                          |                    | Code types<br>(002 to 005, 080 to 084, 101 to 103) |

## Communication data format

| Setting item          |          | Setting content |
|-----------------------|----------|-----------------|
| Header                |          | None            |
|                       | STX      | Add             |
|                       |          | Do not add      |
|                       | TAB (HT) | Add             |
|                       |          | Do not add      |
| Symbology identifier  |          | Add             |
|                       |          | Do not add      |
| Terminator            | CR       | Add             |
|                       |          | Do not add      |
|                       | LF       | Add             |
|                       |          | Do not add      |
|                       | TAB (HT) | Add             |
|                       |          | Do not add      |
|                       | ETX      | Add             |
|                       |          | Do not add      |
| Inter character delay |          | 1 ms            |
|                       |          | 10 ms           |
|                       |          | 25 ms           |

Appendices

## **Communication interface settings**

## • Keyboard/USB settings (BL-N70VE/BL-N70UBE)

| Setting item       | Setting content |
|--------------------|-----------------|
| Localized settings | Japanese        |
|                    | USA             |

### • RS-232C (BL-N70RE/BL-N70RKE)

| Setting item    | Setting content |
|-----------------|-----------------|
| Baud rate       | 38400           |
|                 | 19200           |
|                 | 9600            |
|                 | 4800            |
|                 | 2400            |
|                 | 1200            |
|                 | 600             |
|                 | 300             |
| Data length     | 7 bit           |
|                 | 8 bit           |
| Parity          | None            |
|                 | Odd             |
|                 | Even            |
| Stop bit length | 1 bit           |
|                 | 2 bit           |
| Protocol        | No protocol     |
|                 | ACK/NAK         |
|                 | RTS/CTS         |

## A-5 Replacing the Communication Cable

|  | Do not replace the communication cable while power is being supplied to the BL-N70 series. Doing so may cause damage or failure in the product. Make sure that power is not being supplied to the BL-N70 series when replacing the communication cable. |
|--|----------------------------------------------------------------------------------------------------|
|--|----------------------------------------------------------------------------------------------------|

### • Removing the communication cable

#### Procedure

- Remove the BL-N70 series from the connected computer or controlling device. If the BL-N70 series uses an AC adapter as the power source, cut off the power supply.
- 2 Insert one end of a paper clip in the direction of the arrow into the cable release hole on the back of the BL-N70 series and press down.

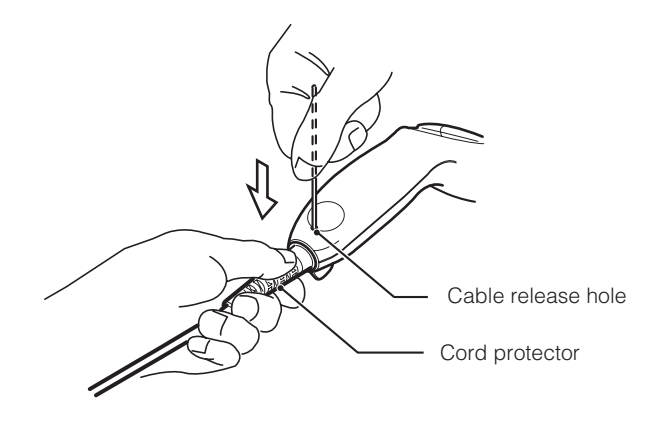

**3** With the wire pressing into the hole as described in Step **2**, grab the cord connector on the cable and slowly pull it out.

### • Connecting the communication cable

Insert the modular jack for the replacement communication cable into the connector for the BL-N70 cable.

Grasp the cord protector for the communication cable and insert it forcefully into the connector until you hear a clicking sound.

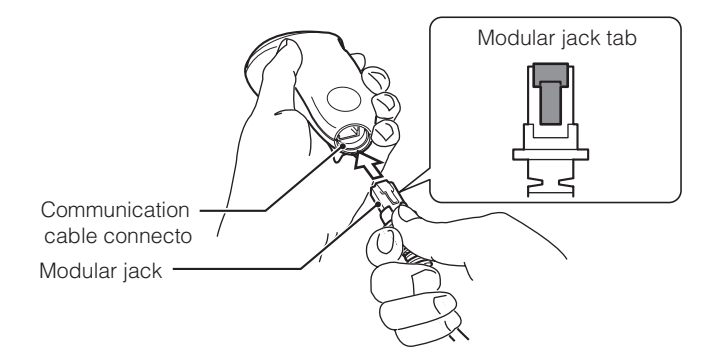

Gently pull on the cord protector for the connection cable to verify that it is locked into place. Connection is complete.

MEMO

## Warranties and Disclaimers

The following terms and conditions will govern KEYENCE products ("Product(s)"). Any terms and conditions in Buyer's purchase orders or other communications which are contradictory to the terms and conditions herein will be void. KEYENCE reserves the right to modify the terms and conditions herein from time to time in writing.

#### 1. PRODUCT MODIFICATION; DISCONTINUANCE:

KEYENCE reserves the right to modify the Products, prior to their order, from time to time without notice, including the right to discontinue the Products.

#### 2. WARRANTIES AND DISCLAIMERS:

- (1) KEYENCE warrants the Products to be free of defects in materials and workmanship for a period of one (1) year from the date of shipment. If any models or samples were shown to Buyer, such models or samples were used merely to illustrate the general type and quality of the Products and not to represent that the Products would necessarily conform to said models or samples. Any Products found to be defective must be shipped to KEYENCE with all shipping costs paid by Buyer or offered to KEYENCE for inspection and examination. Upon examination by KEYENCE, KEYENCE, at its sole option, will refund the purchase price of, or repair or replace at no charge any Products found to be defective. This warranty does not apply to any defects resulting from any action of Buyer, including but not limited to improper installation, improper interfacing, improper repair, unauthorized modification, misapplication and mishandling, such as exposure to excessive current, heat, coldness, moisture, vibration or outdoors air. Components which wear are not warranted.
- (2) KEYENCE is pleased to offer suggestions on the use of its various Products. They are only suggestions, and it is Buyer's responsibility to ascertain the fitness of the Products for Buyer's intended use. KEYENCE will not be responsible for any damages that may result from the use of the Products.
- (3) The Products and any samples ("Products/Samples") supplied to Buyer are not to be used internally in humans, for human transportation, as safety devices or fail-safe systems, unless their written specifications state otherwise. Should any Products/Samples be used in such a manner or misused in any way, KEYENCE assumes no responsibility, and additionally Buyer will indemnify KEYENCE and hold KEYENCE harmless from any liability or damage whatsoever arising out of any misuse of the Products/Samples.
- (4) OTHER THAN AS STATED HEREIN, THE PRODUCTS/SAMPLES ARE PROVIDED WITH NO OTHER WARRANTIES WHATSOEVER. ALL EXPRESS, IMPLIED, AND STATUTORY WARRANTIES, INCLUDING, WITHOUT LIMITATION, THE WARRANTIES OF MERCHANTABILITY, FITNESS FOR A PARTICULAR PURPOSE, AND NON-INFRINGEMENT OF PROPRIETARY RIGHTS, ARE EXPRESSLY DISCLAIMED. IN NO EVENT SHALL KEYENCE AND ITS AFFILIATED ENTITIES BE LIABLE TO ANY PERSON OR ENTITY FOR ANY DIRECT, INDIRECT, INCIDENTAL, PUNITIVE, SPECIAL OR CONSEQUENTIAL DAMAGES (INCLUDING, WITHOUT LIMITATION, ANY DAMAGES RESULTING FROM LOSS OF USE, BUSINESS INTERRUPTION, LOSS OF INFORMATION, LOSS OR INACCURACY OF DATA, LOSS OF PROFITS, LOSS OF SAVINGS, THE COST OF PROCUREMENT OF SUBSTITUTED GOODS, SERVICES OR TECHNOLOGIES, OR FOR ANY MATTER ARISING OUT OF OR IN CONNECTION WITH THE USE OR INABILITY TO USE THE PRODUCTS, EVEN IF KEYENCE OR ONE OF ITS AFFILIATED ENTITIES WAS ADVISED OF A POSSIBLE THIRD PARTY'S CLAIM FOR DAMAGES OR ANY OTHER CLAIM AGAINST BUYER. In some jurisdictions, some of the foregoing warranty disclaimers or damage limitations may not apply.

#### 3. EXPORT CONTROL LAWS:

The Products/Samples are subject to the export laws and regulations of the United States and other countries.

Any diversion or re-export contrary to, or any violation of, applicable export control laws and regulations is prohibited.

#### 4. BUYER'S TRANSFER OBLIGATIONS:

If the Products/Samples purchased by Buyer are to be resold or delivered to a third party, Buyer must provide such third party with a copy of this document, all specifications, manuals, catalogs, leaflets and written information provided to Buyer pertaining to the Products/Samples.

Specifications are subject to change without notice.

## **KEYENCE CORPORATION**

### www.keyence.com

1-3-14, Higashi-Nakajima, Higashi-Yodogawa-ku, Osaka, 533-8555, Japan PHONE: +81-6-6379-2211

AUSTRIA Phone: +43-2236-378266-0 Phone: +49-6102-36 89-0 BELGIUM Phone: +32 2 716 40 63 CANADA Phone: +1-905-696-9970 CHINA Phone: +86-21-68757500 CZECH REPUBLIC Phone: +420 222 191 483 FRANCE Phone: +33 1 56 37 78 00

GERMANY HONG KONG Phone: +852-3104-1010 HUNGARY Phone: +36 14 748 313 ITALY Phone: +39-2-6688220 JAPAN Phone: +81-6-6379-2211 KOREA Phone: +82-31-642-1270

MALAYSIA Phone: +60-3-2092-2211 MEXICO Phone: +52-81-8220-7900 NETHERLANDS Phone: +31 40 20 66 100 POLAND Phone: +48 71 36861 60 SINGAPORE Phone: +65-6392-1011 **SLOVAKIA** 

Phone: +421 2 5939 6461

SWITZERLAND Phone: +41 43 455 77 30

TAIWAN Phone: +886-2-2718-8700

THAILAND Phone: +66-2-369-2777

**UK & IRELAND** Phone: +44-1908-696900 USA Phone: +1-201-930-0100

Copyright (c) 2010 KEYENCE CORPORATION. All rights reserved. 10977E 1020-1 96M11216 Printed in Japan

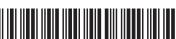

A5WW1-MAN-0069

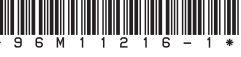